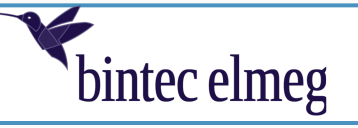

# IPSec Anbindung eines Windows-10-Clients über IKEv2-Public-Key-Authentifizierung mit anschließender Benutzerauthentifizierung über EAP MS-CHAPv2

# Digitalisierungsbox 2 Release 16.40.2.12.00

| Geräte  | Digitalisierungsbox Premium 2/Smart 2 |
|---------|---------------------------------------|
| Release | 16.40.2.12.00                         |
| Datum   | 23.09.22                              |

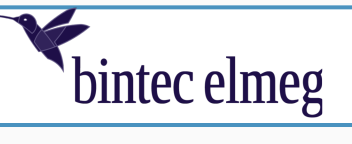

# Inhaltsverzeichnis

| 2 TECHNISCHE UND PLANERISCHE VORAUSSETZUNGEN.       4         2.1 IPSEC-EINSTELLUNGEN.       4         3 ERSTELLUNG UND EXPORT DER ZERTIFIKATE.       6         3.1 HINWEISE ZUM THEMA ERSTELLUNG CA-SIGNIERTER BENUTZERZERTIFIKATE.       6         3.2 ERSTELLUNG DES AUF DER DIGITALISIERUNGSBOX ZU VERWENDENDEN PRIVATEN SCHLÜSSELS.       7         3.3 ERSTELLUNG DES AUF DER DIGITALISIERUNGSBOX ZU VERWENDENDEN BENUTZERZERTIFIKATS.       7         3.4 EXPORT DES AUSSTELLERZERTIFIKATES (CA-ZERTIFIKATES).       12         3.5 EXPORT DES BENUTZERZERTIFIKATES SOWIE DES PRIVATEN SCHLÜSSELS.       13         4 KONFIGURATION DER DIGITALISIERUNGSBOX       15         4.1 DYNDNS-KONFIGURATION.       15         4.2 AKTIVIERUNG VON IPSEC.       17         4.4 KONFIGURATION DER NE (PHASE 1) UND IPSEC (PHASE 2) PROPOSALS.       20         4.4.1 IKE (Phase 1) Proposal.       20         4.4.2 IPSec (Phase 2) Proposal.       22         4.5 KONFIGURATION DER WINDOWS-10-CLIENTS.       27         5.1 IMPORT DES AUSSTELLERZERTIFIKATS (CA-ZERTIFIKAT).       27         5.2 KONFIGURATION DER VINDOWS-10-CLIENTS.       27         5.1 IMPORT DES AUSSTELLERZERTIFIKATS (CA-ZERTIFIKAT).       27         5.2 KONFIGURATION DER WINDOWS-10-CLIENTS.       27         5.1 IMPORT DES AUSSTELLERZERTIFIKATS (CA-ZERTIFIKAT).       30 <td< th=""><th>1</th><th>EINLEITUNG</th><th>3</th></td<> | 1 | EINLEITUNG                                                                                                    | 3                       |
|----------------------------------------------------------------------------------------------------|---|----------------------------------------------------------------------------------------------------|-------------------------|
| 2.1 IPSEC-EINSTELLUNGEN.       4         3 ERSTELLUNG UND EXPORT DER ZERTIFIKATE.       6         3.1 HINWEISE ZUM THEMA ERSTELLUNG CA-SIGNIERTER BENUTZERZERTIFIKATE.       6         3.2 ERSTELLUNG DES AUF DER DIGITALISIERUNGSBOX ZU VERWENDENDEN PRIVATEN SCHLÜSSELS7       7         3.3 ERSTELLUNG DES AUF DER DIGITALISIERUNGSBOX ZU VERWENDENDEN BENUTZERZERTIFIKATS7       7         3.4 EXPORT DES AUSSTELLERZERTIFIKATES (CA-ZERTIFIKATES).       12         3.5 EXPORT DES BENUTZERZERTIFIKATES SOWIE DES PRIVATEN SCHLÜSSELS.       13         4 KONFIGURATION DER DIGITALISIERUNGSBOX       15         4.1 DYNDNS-KONFIGURATION       15         4.2 AKTIVIERUNG VON IPSEC.       17         4.3 IMPORT DER ZERTIFIKATE.       17         4.4 KONFIGURATION DER IKE (PHASE 1) UND IPSEC (PHASE 2) PROPOSALS.       20         4.4.1 IKE (Phase 1) Proposal.       20         4.4.2 IPSec (Phase 2) Proposal.       22         4.5 KONFIGURATION DER INDOWS-10-CLIENTS.       27         5.1 IMPORT DES AUSSTELLERZERTIFIKATS (CA-ZERTIFIKAT).       27         5.2 KONFIGURATION DER IPSEC-VERBINDUNG AUF DER DIGITALISIERUNGSBOX 2                                                                                                    | 2 | TECHNISCHE UND PLANERISCHE VORAUSSETZUNGEN                                                                                                    | 4                       |
| 3       ERSTELLUNG UND EXPORT DER ZERTIFIKATE.       6         3.1       HINWEISE ZUM THEMA ERSTELLUNG CA-SIGNIERTER BENUTZERZERTIFIKATE.       6         3.2       ERSTELLUNG DES AUF DER DIGITALISIERUNGSBOX ZU VERWENDENDEN PRIVATEN SCHLÜSSELS7         3.3       ERSTELLUNG DES AUF DER DIGITALISIERUNGSBOX ZU VERWENDENDEN BENUTZERZERTIFIKATS7         3.4       EXPORT DES AUSSTELLERZERTIFIKATES (CA-ZERTIFIKATES).       12         3.5       EXPORT DES BENUTZERZERTIFIKATES SOWIE DES PRIVATEN SCHLÜSSELS.       13         4       KONFIGURATION DER DIGITALISIERUNGSBOX       15         4.1       DYNDNS-KONFIGURATION.       15         4.2       AKTIVIERUNG VON IPSEC.       17         4.3       IMPORT DER ZERTIFIKATE       17         4.4       KONFIGURATION DER IKE (PHASE 1) UND IPSEC (PHASE 2) PROPOSALS.       20         4.4.1       IKE (Phase 1) Proposal.       20         4.4.2       IPSec (Phase 2) Proposal.       20         4.5       KONFIGURATION DER IPSEC-VERBINDUNG AUF DER DIGITALISIERUNGSBOX 2.       24         5       KONFIGURATION DES WINDOWS-10-CLIENTS.       27         5.1       IMPORT DES AUSSTELLERZERTIFIKATS (CA-ZERTIFIKAT)       27         5.2       KONFIGURATION DER IPSEC-VERBINDUNG.       30         5.3       AUFBAU DER IPSEC-VERBINDUNG. <th></th> <th>2.1 IPSEC-EINSTELLUNGEN</th> <th>4</th>                                                |   | 2.1 IPSEC-EINSTELLUNGEN                                                                                                    | 4                       |
| 3.1 HINWEISE ZUM THEMA ERSTELLUNG CA-SIGNIERTER BENUTZERZERTIFIKATE                                                                                                    | 3 | ERSTELLUNG UND EXPORT DER ZERTIFIKATE                                                                                                    | 6                       |
| 4 KONFIGURATION DER DIGITALISIERUNGSBOX.       15         4.1 DYNDNS-KONFIGURATION.       15         4.2 AKTIVIERUNG VON IPSEC.       17         4.3 IMPORT DER ZERTIFIKATE.       17         4.4 KONFIGURATION DER IKE (PHASE 1) UND IPSEC (PHASE 2) PROPOSALS.       20         4.4.1 IKE (Phase 1) Proposal.       20         4.4.2 IPSec (Phase 2) Proposal.       22         4.5 KONFIGURATION DER IPSEC-VERBINDUNG AUF DER DIGITALISIERUNGSBOX 2.       24         5 KONFIGURATION DES WINDOWS-10-CLIENTS.       27         5.1 IMPORT DES AUSSTELLERZERTIFIKATS (CA-ZERTIFIKAT).       27         5.2 KONFIGURATION DER IPSEC-VERBINDUNG.       30         5.3 AUFBAU DER IPSEC-VERBINDUNG.       31         6 ANHANG.       33         6.1 ERSTELLUNG DER VPN-VERBINDUNG ÜBER WINDOWS 10 POWERSHELL.       33         6.2 SPLIT-TUNNELING AKTIVIEREN.       34                                                                                                    |   | <ul> <li>3.1 Hinweise zum Thema Erstellung CA-signierter Benutzerzertifikate</li> <li>3.2 Erstellung des auf der Digitalisierungsbox zu verwendenden Privaten Schlüssels</li> <li>3.3 Erstellung des auf der Digitalisierungsbox zu verwendenden Benutzerzertifikats</li> <li>3.4 Export des Ausstellerzertifikates (CA-Zertifikates)</li></ul> | 6<br>7<br>7<br>12<br>13 |
| 4.1 DYNDNS-KONFIGURATION154.2 AKTIVIERUNG VON IPSEC174.3 IMPORT DER ZERTIFIKATE174.4 KONFIGURATION DER IKE (PHASE 1) UND IPSEC (PHASE 2) PROPOSALS204.4.1 IKE (Phase 1) Proposal204.4.2 IPSec (Phase 2) Proposal224.5 KONFIGURATION DER IPSEC-VERBINDUNG AUF DER DIGITALISIERUNGSBOX 2245 KONFIGURATION DES WINDOWS-10-CLIENTS275.1 IMPORT DES AUSSTELLERZERTIFIKATS (CA-ZERTIFIKAT)275.2 KONFIGURATION DER IPSEC-VERBINDUNG305.3 AUFBAU DER IPSEC-VERBINDUNG316 ANHANG336.1 ERSTELLUNG DER VPN-VERBINDUNG ÜBER WINDOWS 10 POWERSHELL336.2 SPLIT-TUNNELING AKTIVIEREN34                                                                                                    | 4 | KONFIGURATION DER DIGITALISIERUNGSBOX                                                                                                    | 15                      |
| 4.2 AKTIVIERUNG VON IPSEC.       17         4.3 IMPORT DER ZERTIFIKATE.       17         4.4 KONFIGURATION DER IKE (PHASE 1) UND IPSEC (PHASE 2) PROPOSALS.       20         4.4.1 IKE (Phase 1) Proposal.       20         4.4.2 IPSec (Phase 2) Proposal.       20         4.5 KONFIGURATION DER IPSEC-VERBINDUNG AUF DER DIGITALISIERUNGSBOX 2.       24         5 KONFIGURATION DES WINDOWS-10-CLIENTS.       27         5.1 IMPORT DES AUSSTELLERZERTIFIKATS (CA-ZERTIFIKAT).       27         5.2 KONFIGURATION DER IPSEC-VERBINDUNG.       30         5.3 AUFBAU DER IPSEC-VERBINDUNG.       31         6 ANHANG.       33         6.1 ERSTELLUNG DER VPN-VERBINDUNG ÜBER WINDOWS 10 POWERSHELL.       33         6.2 SPLIT-TUNNELING AKTIVIEREN.       34                                                                                                    |   | 4.1 DYNDNS-KONFIGURATION                                                                                                    | 15                      |
| 4.3 IMPORT DER ZERTIFIKATE.       17         4.4 KONFIGURATION DER IKE (PHASE 1) UND IPSEC (PHASE 2) PROPOSALS.       20         4.4.1 IKE (Phase 1) Proposal.       20         4.4.2 IPSec (Phase 2) Proposal.       22         4.5 KONFIGURATION DER IPSEC-VERBINDUNG AUF DER DIGITALISIERUNGSBOX 2.       24         5 KONFIGURATION DES WINDOWS-10-CLIENTS.       27         5.1 IMPORT DES AUSSTELLERZERTIFIKATS (CA-ZERTIFIKAT).       27         5.2 KONFIGURATION DER IPSEC-VERBINDUNG.       30         5.3 AUFBAU DER IPSEC-VERBINDUNG.       31         6 ANHANG.       33         6.1 ERSTELLUNG DER VPN-VERBINDUNG ÜBER WINDOWS 10 POWERSHELL.       33         6.2 SPLIT-TUNNELING AKTIVIEREN.       34                                                                                                    |   | 4.2 Aktivierung von IPSec                                                                                                    | 17                      |
| 4.4 KONFIGURATION DER IKE (PHASE 1) UND IPSEC (PHASE 2) PROPOSALS                                                                                                    |   | 4.3 Import der Zertifikate                                                                                                    | 17                      |
| 4.4.1 IKE (Phase 1) Proposal                                                                                                    |   | 4.4 KONFIGURATION DER IKE (PHASE 1) UND IPSEC (PHASE 2) PROPOSALS                                                                                                    | 20                      |
| 4.4.2 IPSec (Phase 2) Proposal                                                                                                    |   | 4.4.1 IKE (Phase 1) Proposal                                                                                                    | 20                      |
| 4.5 KONFIGURATION DER IPSEC-VERBINDUNG AUF DER DIGITALISIERUNGSBOX 2                                                                                                    |   | 4.4.2 IPSec (Phase 2) Proposal                                                                                                    | 22                      |
| 5 KONFIGURATION DES WINDOWS-10-CLIENTS.       27         5.1 IMPORT DES AUSSTELLERZERTIFIKATS (CA-ZERTIFIKAT).       27         5.2 KONFIGURATION DER IPSEC-VERBINDUNG.       30         5.3 AUFBAU DER IPSEC-VERBINDUNG.       31         6 ANHANG.       33         6.1 ERSTELLUNG DER VPN-VERBINDUNG ÜBER WINDOWS 10 POWERSHELL.       33         6.2 SPLIT-TUNNELING AKTIVIEREN.       34                                                                                                    |   | 4.5 KONFIGURATION DER IPSEC-VERBINDUNG AUF DER DIGITALISIERUNGSBOX 2                                                                                                    | 24                      |
| 5.1 IMPORT DES AUSSTELLERZERTIFIKATS (CA-ZERTIFIKAT)       27         5.2 KONFIGURATION DER IPSEC-VERBINDUNG.       30         5.3 AUFBAU DER IPSEC-VERBINDUNG.       31         6 ANHANG.       33         6.1 ERSTELLUNG DER VPN-VERBINDUNG ÜBER WINDOWS 10 POWERSHELL.       33         6.2 SPLIT-TUNNELING AKTIVIEREN.       34                                                                                                    | 5 | KONFIGURATION DES WINDOWS-10-CLIENTS                                                                                                    | 27                      |
| 5.2 Konfiguration der IPSec-Verbindung.       30         5.3 Aufbau der IPSec-Verbindung.       31         6 ANHANG.       33         6.1 Erstellung der VPN-Verbindung über Windows 10 PowerShell.       33         6.2 Split-Tunneling aktivieren.       34                                                                                                    |   | 5.1 IMPORT DES AUSSTELLERZERTIFIKATS (CA-ZERTIFIKAT)                                                                                                    | 27                      |
| 5.3 Aufbau der IPSec-Verbindung                                                                                                    |   | 5.2 Konfiguration der IPSec-Verbindung                                                                                                    | 30                      |
| 6 ANHANG                                                                                                    |   | 5.3 Aufbau der IPSec-Verbindung                                                                                                    | 31                      |
| 6.1 Erstellung der VPN-Verbindung über Windows 10 PowerShell                                                                                                    | 6 | ANHANG                                                                                                    | 33                      |
| 6.2 Split-Tunneling aktivieren                                                                                                    |   | 6.1 Erstellung der VPN-Verbindung über Windows 10 PowerShell                                                                                                    | 33                      |
|                                                                                                    |   | 6.2 Split-Tunneling aktivieren                                                                                                    | 34                      |

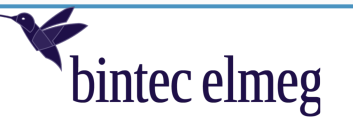

# **1** Einleitung

Mit der Softwareversion 16.40.2.12.00 unterstützt die Digitalisierungsbox 2 die Authentifizierungsmethode *IKEv2 Öffentlicher Schlüssel mit EAP MS-CHAPv2*. Diese Authentifizierungsmethode kann verwendet werden, um einen Windows-10-Client über den Windows-eigenen IPSec-Client an die Digitalisierungsbox 2 per IPSec anzubinden. In diesem Anwendungsfall baut der Windows-10-Client die IPSec-Verbindung zur Digitalisierungsbox 2 auf. Die Digitalisierungsbox 2 ist somit aus Sicht des Windows-Clients der VPN-Fernzugangsserver.

Die gegenseitige Authentifizierung der beiden Verbindungspartner erfolgt bei der Methode Öffentlicher Schlüssel mit EAP MS-CHAPv2 über zwei verschiedene Authentifizierungsmethoden:

(1) Die Authentisierung der Digitalisierungsbox 2 gegenüber dem Windows-10-Client erfolgt über ein auf der Digitalisierungsbox installiertes Zertifikat. Dieses Zertifikat ist ein von einem Aussteller (CA – Certificate Authority) signiertes Zertifikat. Die Digitalisierungsbox 2 sendet das Zertifikat an den Windows-10-Client, und dieser überprüft daraufhin dessen Gültigkeit. Bei erfolgreicher Überprüfung sendet der Client eine Bestätigung an die Digitalisierungsbox.

#### Hinweis:

Der öffentliche Schlüssel ist neben den Angaben zur eindeutigen Identifikation des Eigentümers des Zertifikates, den Angaben zur Nutzung des Zertifikates und den Sicherheitsmerkmalen (z. B. Fingerprint) im Zertifikat enthalten.

(2) Die Authentisierung des Windows-10-Clients gegenüber der Digitalisierungsbox erfolgt per EAP MS-CHAPv2. Nach Erhalt der Zertifikatsbestätigung fordert die Digitalisierungsbox den Client auf, sich per EAP MS-CHAP (Benutzername/Passwort) zu authentifizieren. Hierzu müssen auf der Digitalisierungsbox entsprechende Benutzerkonten konfiguriert sein. Erst nach erfolgreicher Benutzerauthentifizierung wird die IPSec-Verbindung aufgebaut.

## Hinweis:

Die Digitalisierungsbox erlaubt die Konfiguration mehrerer Benutzerkonten pro IPSec-Verbindung. Mehrere Benutzer können somit die IPSec-Verbindung gemeinsam nutzen. Voraussetzung ist jedoch die Eindeutigkeit der Benutzerkonten.

## Wichtig:

Die hier erläuterte Konfiguration kann als Vorlage für die Verwendung anderer IPSec-Clients dienen, vorausgesetzt diese unterstützen ebenfalls die Authentifizierungsmethode *Öffentlicher Schlüssel mit EAP MS-CHAPv2*. Die Verwendung des Windows-10-eigenen VPN- Clients dient hier als Beispiel zur Demonstration der Funktionsweise.

Die Erstellung der Zertifikate sowie die Konfiguration der Digitalisierungsbox sind für diesen Anwendungsfall allgemein gültig.

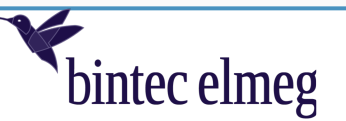

# 2 Technische und planerische Voraussetzungen

Folgende Voraussetzungen müssen für die Anbindung erfüllt sein:

- Der Internetzugang muss auf der Digitalisierungsbox konfiguriert sein.
- Die öffentliche IP-Adresse der Digitalisierungsbox muss entweder statisch oder der Hostname per DNS auflösbar sein. In unserem Anwendungsfall nutzen wir DynDNS, um den Hostnamen bei Änderung der IP-Adresse automatisch zu aktualisieren.
- Das Zertifikat des Ausstellers (CA-Zertifikat), das Benutzerzertifikat sowie der dazugehörige Private Schlüssel müssen vorhanden sein oder erstellt werden. Hierbei sind die Zertifikatsanforderungen, die Windows an die Nutzung des Zertifikats zur Authentifizierung an einem VPN-Fernzugangsserver stellt, unbedingt zu beachten. In unserem Anwendungsbeispiel erstellen wir die Zertifikate sowie Schlüssel selbst. Mehr hierzu im <u>Kapitel 3</u>.
- Auf der Digitalisierungsbox müssen das Zertifikat des Ausstellers (CA-Zertifikat), das Benutzerzertifikat sowie der dazugehörige Private Schlüssel installiert werden.
- Auf dem Client muss das Ausstellerzertifikat (CA-Zertifikat) installiert werden, wenn die Zertifikate wie in unserem Anwendungsbeispiel selbst erzeugt wurden.
- Der Client muss Zugang zum Internet haben.
- Die IPSec-Verbindung muss sowohl auf der Digitalisierungsbox als auch auf dem Client konfiguriert werden.

## 2.1 IPSec-Einstellungen

In unserem Anwendungsbeispiel bestimmt der Windows-10-VPN-Client die verfügbaren IPSec-Einstellungen. Um die Kompatibilität mit dem Windows-10-Client zu gewährleisten, sind folgende IKE bzw. IPSec Proposals auf der Digitalisierungsbox erforderlich:

#### IKE (Phase 1) Proposal:

| IKE Version                 | IKEv2             |
|-----------------------------|-------------------|
| Verschlüsselungsalgorithmus | AES256-CBC        |
| Integritätsalgorithmus      | SHA2-256_128 HMAC |
| Pseudozufallsfunktion       | SHA2-256-PRF      |
| Diffie-Hellmann-Gruppe      | MODP1024 (2)      |

#### IPSec (Phase 2) Proposal:

| Verschlüsselungsalgorithmus  | AES256-CBC   |
|------------------------------|--------------|
| Integritätsalgorithmus       | SHA1-HMAC    |
| Diffie-Hellmann-Gruppe (PFS) | MODP1024 (2) |

bintec elmeg GmbH Nürnberg

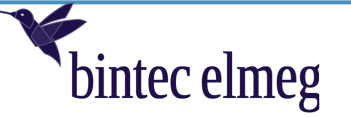

#### Hinweis:

MODP1024 (2) sowie SHA1-HMAC sind aus sicherheitstechnischer Sicht als schwach einzustufen. Man kann jedoch die vom Windows-10-Client verwendeten IPSec-Einstellungen über PowerShell-Kommandos anpassen. Auf diesem Weg sind auch sehr sichere IPSec-Einstellungen konfigurierbar, die dazu erforderlichen Befehle sind in <u>Kapitel 6</u> beschrieben.

Für die IPSec-Verbindung gelten folgende Vorgaben:

## **IPSec-Verbindung:**

| IKE Version                                                                                                    | IKEv2                                    |
|----------------------------------------------------------------------------------------------------|------------------------------------------|
| Authentifizierungsmethode                                                                                             | Öffentlicher Schlüssel mit EAP MS-CHAPv2 |
| Lokale ID der Digitalisierungsbox                                                                                     | vpnqabintec.dyndns.ddnss.de              |
| IPSec Gateway IP-Adresse / Hostname der<br>Digitalisierungsbox                                                        | vpnqabintec.dyndns.ddnss.de              |
| Lokales Netzwerk                                                                                                    | 192.168.2.0/24                           |
| IPSec-Client IP-Adress-Pool (IPSec-Clients wird<br>dynamisch aus diesem IP-Adress-Pool eine IP-Adresse<br>zugewiesen) | 192.168.10.100 - 110                     |
| Benutzer 1 (Benutzername/Passwort)                                                                                    | khmustermann / Nai4weiS                  |

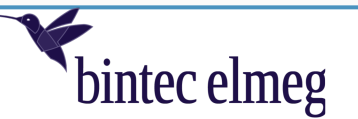

# 3 Erstellung und Export der Zertifikate

Die größte Hürde bei der Nutzung der Authentifizierungsmethode *IKEv2 Öffentlicher Schlüssel mit EAP MS-CHAPv2* stellen die Zertifikate dar. In kleineren Installationen werden selten öffentliche Zertifikate beantragt, so dass die Zertifikate selbst erstellt werden müssen. Es gibt hierzu vielfältige Möglichkeiten. In Windows-Serverumgebungen kann dies z. B. über die Windows-Server-eigenen Tools erfolgen.

In unserem Beispiel benutzen wir das für Windows und MacOS frei erhältliche Zertifikatsverwaltungsprogramm **XCA**. Dieses Programm kann entweder über den Windows Store oder von der Entwicklerseite <u>X - Certificate and Key management</u> heruntergeladen werden. Hier findet sich auch eine umfangreiche Dokumentation zur Verwendung des Programms.

Im Folgenden sind die wichtigsten Schritte zur Erstellung des Benutzerzertifikates erläutert. Die Erstellung des CA-Zertifikats wird hier an dieser Stelle nicht behandelt. Lesen Sie hierzu z. B. die <u>XCA - Step by Step guides</u>. Das Programm ist sehr übersichtlich gestaltet, so dass die Nutzung nach kurzer Einarbeitung kein Problem darstellt.

## 3.1 Hinweise zum Thema Erstellung CA-signierter Benutzerzertifikate

Einleitend ein paar Hinweise zu grundsätzlichen Punkten, die bei der Erstellung von CA-signierten Benutzerzertifikaten immer zu beachten sind:

- Schritt 1 ist immer die Erstellung des Privaten Schlüssels.
- Schritt 2 ist die Erstellung des Benutzerzertifikates. Dies kann am einfachsten über eine Zertifikatsvorlage erfolgen. Das Programm bietet hier einige Vorlagen an. Hierbei sind folgende Punkte zu beachten:
   a) Der zu signierende Private Schlüssel muss zugewiesen sein.

**b)** Die Angaben zur Identifikation des Zertifikatsinhabers sind zwingend anzugeben.

**c)** Optional können alternative Angaben zum Inhaber des Zertifikates (z. B. DNS Hostname, E-Mail Adresse oder IP-Adresse) hinzugefügt werden. Diese Angaben sind nicht zwingend erforderlich, werden jedoch häufig als ergänzende Identifikationsmerkmale angegeben.

d) Die Gültigkeitsdauer des Zertifikates muss angegeben werden. Hierbei darf die Gültigkeitsdauer des Benutzerzertifikates nie die Gültigkeitsdauer des CA-Zertifikates überschreiten. In der Regel ist die Gültigkeitsdauer des CA-Zertifikates deutlich länger als die Gültigkeitsdauer des Benutzerzertifikates. Das XCA-Programm gibt hier sinnvolle Werte vor.

e) Die Angaben zur Verwendung des Zertifikates (Schlüssels) müssen je nach Verwendungsfall individuell angepasst werden. Windows 10 ist hier sehr restriktiv.

 Schritt 3 ist der Export der Zertifikate und Schlüssel, um diese anschließend auf den Geräten (Server, Notebooks, Gateways etc.) installieren zu können. Hier kommen je nach Inhalt verschiedene Exportformate zur Anwendung. Achtung:

Der private Schlüssel darf niemals unverschlüsselt über offene Kommunikationswege weitergegeben werden. Erstellung und Import des Privaten Schlüssels auf die Digitalisierungsbox sollten direkt nach Erstellung am gleichen Ort und bestenfalls vom Ersteller vorgenommen werden.

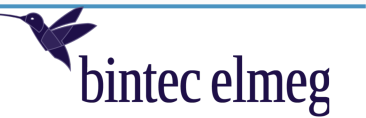

# 3.2 Erstellung des auf der Digitalisierungsbox zu verwendenden Privaten Schlüssels

Als Erstes ist ein privater Schlüssel zu erzeugen. Als Schlüsseltyp verwenden wir RSA und wählen eine Schlüssellänge von 2048 Bit. Der Schlüsselnamen ist in unserem Beispiel *VPN Gateway – Privater Schlüssel*:

| X Certificate and Key management — — X                              |                          |  |  |  |  |  |
|---------------------------------------------------------------------|--------------------------|--|--|--|--|--|
| Private Schlüssel Zertifikatsanträge Zertifikate Vorlagen           | Rücknahmelisten          |  |  |  |  |  |
| Interner Name Typ                                                   | Länge Br<br>400.6 bit    |  |  |  |  |  |
| VPN Gateway - Privater Schlüssel RSA                                | 2048 bit                 |  |  |  |  |  |
|                                                                     | Import                   |  |  |  |  |  |
|                                                                     | Import PFX (PKCS#12)     |  |  |  |  |  |
|                                                                     | Detail <u>s</u> anzeigen |  |  |  |  |  |
|                                                                     | Löschen                  |  |  |  |  |  |
| ٢                                                                   | >                        |  |  |  |  |  |
| Datenbank: C:/Users/tschlech/Documents/QA-Bintec-Test-CA.xdb Suchen |                          |  |  |  |  |  |

# 3.3 Erstellung des auf der Digitalisierungsbox zu verwendenden Benutzerzertifikats

Wechseln Sie hierzu in das Menü Zertifikate und öffnen Sie das Menü Neues Zertifikat. Im Menü Herkunft wählen Sie unter Unterschreiben die Option Verwende dieses Zertifikat zum Unterschreiben und das im Vorfeld erstellte Ausstellerzertifikat (CA-Zertifikat) aus. Als Zertifikatsvorlage wählen Sie *HTTPS\_Server* bzw. *TLS\_Server*:

\_

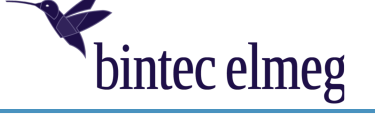

| X Certificate and Key management                                                                                             |                              |                    | ?              | ×           |
|----------------------------------------------------------------------------------------------------|------------------------------|--------------------|----------------|-------------|
| rstelle x509 Zertifikat                                                                                                    |                              |                    | (a) Carried    | -<br>- 7/41 |
| Herkunft Inhaber Erweiterungen Schlüsselverw                                                                                 | vendung Netscape Erweit      | ert                |                |             |
|                                                                                                    |                              |                    |                |             |
| Zertifikatsantrag                                                                                                    |                              |                    |                |             |
| Diesen Zertifikatsantrag unterschreiben                                                                                      |                              |                    |                | ~           |
| 🗹 Erweiterungen aus dem Zertifikatsantrag kopieren                                                                           |                              | Request anzeigen   |                |             |
| Inhaberinformation "subject" des Zertifikatsantrags än                                                                       | Idern                        |                    |                |             |
| Erstelle ein Selbst signiertes Zertifikat mit der Serien nu     Erstelle ein Selbst signiertes Zertifikat zum Unterschreiben | ummer 1<br>QA Bintec Test CA |                    |                | •           |
|                                                                                                    |                              |                    |                |             |
| Signatur algorithmus                                                                                                    | SHA 256                      |                    |                | •           |
|                                                                                                    |                              |                    |                |             |
| Vorlage für das neue Zertifikat                                                                                              |                              |                    |                |             |
| HTTP5_server                                                                                                    |                              |                    |                | •           |
|                                                                                                    | Erweiterungen übernehmen     | Subject übernehmen | Alles übernehm | en          |
|                                                                                                    |                              |                    |                |             |
|                                                                                                    |                              |                    |                |             |
|                                                                                                    |                              |                    |                |             |
|                                                                                                    |                              | с                  | K Car          | ncel        |

Wechseln Sie nun in das Menü **Inhaber**. Hier müssen Sie die Daten zur eindeutigen Identifikation des Zertifikatsinhabers eingeben und den zu signierenden privaten Schlüssel auswählen (siehe Menüpunkt **Privater Schlüssel**). In unserem Beispiel sieht das wie folgt aus:

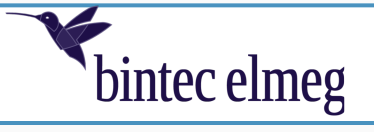

| Ì | X Certificate and Key | management                        |                                     |                              | ?                     | ×      |
|---|-----------------------|-----------------------------------|-------------------------------------|------------------------------|-----------------------|--------|
| E | rstelle x509 Z        | ertifikat                         |                                     |                              |                       | - Zine |
|   | Herkunft Inhaber      | Erweiterungen Schlüsselverwendung | ) Netscape Erweit                   | ert                          |                       |        |
|   | Distinguished name    |                                   |                                     |                              |                       |        |
|   | Interner Name         | VPN Gateway                       | organizationName                    | bintec elmeg GmbH            |                       |        |
|   | countryName           | DE                                | ] organizationalUnitName            | QA                           |                       |        |
|   | stateOrProvinceName   | Bavaria                           | commonName                          | vpnqabintec.dyndns.ddnss.d   | de                    |        |
|   | localityName          | Nuremberg                         | emailAddress                        |                              |                       |        |
|   | Тур                   | ,                                 | Inhalt<br>Hostname                  | muss auflösba                | Hinzufügen<br>Löschen | !      |
|   | Privater Schlüssel    |                                   |                                     |                              |                       | _      |
|   | VPN Gateway - Private | er Schlüssel (RSA:2048 bit)       | <ul> <li>auch verwendete</li> </ul> | Schlüssel Erstelle einen ner | uen Schlüss           | el     |
|   |                       |                                   |                                     | ОК                           | Can                   | cel    |

## Wichtig:

Der als **commonName** angegebene Hostname muss per DNS auflösbar sein. Ansonsten weist der Windows-10-Client das Zertifikat als ungültig zurück.

Wechseln Sie nun in das Menü **Erweiterungen.** In unserem Beispiel wurde dem Zertifikat der Hostname unserer Digitalisierungsbox als **X.509** Alternative Name hinzugefügt. Dieser ist identisch mit dem **commonName**.

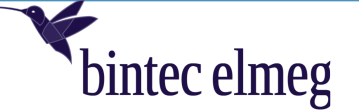

| 🭼 X Certificate and Key manag                                                   | jement           |                                      |                                |      |            |                          | ?                                      | ×                      |
|---------------------------------------------------------------------------------|------------------|--------------------------------------|--------------------------------|------|------------|--------------------------|----------------------------------------|------------------------|
| Erstelle x509 Zertifi                                                           | kat              |                                      |                                |      |            |                          | A                                      | 4 <b>9</b><br>7 7 4 11 |
| Herkunft Inhaber Erwe                                                           | iterungen        | Schlüsselverwendung                  | Netscape                       | Erwe | itert      |                          |                                        |                        |
| -X509v3 Basic Constraints                                                       |                  |                                      |                                |      |            | Key identifie            | r                                      |                        |
| Typ End Instanz                                                                 |                  |                                      |                                | •    |            | Subject I                | Key Identifie                          | r                      |
| Pfadlänge                                                                       |                  |                                      |                                |      | 🗹 Critical | Authorit                 | y Key Identif                          | ier                    |
| Gültigkeit<br>Nicht vor dem<br>Nicht nach dem<br>X509v3 Subject Alternative Nam | 13.09.<br>13.09. | 2022 11:18 GMT V<br>2023 11:18 GMT V | Zeitspanne<br>365<br>Mitternac | ht 🗌 | ] Ortszeit | Tage ▼<br>□ Undefinierte | Übernehma<br>es Ablaufdatu<br>Bearbeil | en jim                 |
| X509v3 Issuer Alternative Name                                                  | . [              |                                      |                                |      |            |                          | Bearbeil                               | ten                    |
| VE0042 CBL Distribution Points                                                  |                  |                                      |                                |      |            |                          | Bearbeil                               | ton .                  |
| Authority Information Access                                                    | 0                | CSP 🔻                                |                                |      |            |                          | Bearbeil                               | ten                    |
|                                                                                 |                  |                                      |                                |      |            | ОК                       | Car                                    | ncel                   |

#### Hinweis:

In Menü Erweiterungen wird auch die Gültigkeitsdauer des Zertifikates festgelegt. In unserem Beispiel haben wir die vom XCA-Programm vorgeschlagene Gültigkeitsdauer von einem Jahr verwendet.

Wechseln Sie nun in das Menü Schlüsselverwendung. Hier sind zusätzlich zu den auf der linken Seite bereits gewählten Angaben zur X509v3 Key Usage die auf der rechten Seite markierten Angaben zur X509v3 Extended Key Usage hinzuzufügen. Diese sind in unserem Fall:

- TLS Web Server Authentication
- IP security end entity

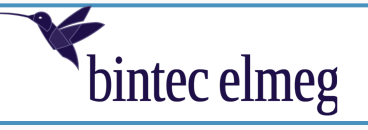

| Herkunft Inhaber Erweiterungen Schlüsselverwend | ung Netscape Erweitert                                                                                                    |
|-------------------------------------------------|----------------------------------------------------------------------------------------------------|
| X509v3 Key Usage                                | X509v3 Extended Key Usage<br>Critical<br>TLS Web Client Authentication<br>Code Signing<br>E-mail Protection<br>Time Stamping<br>Microsoft Individual Code Signing<br>Microsoft Commercial Code Signing<br>Microsoft Commercial Code Signing<br>Microsoft Server Gated Crypto<br>Microsoft Encrypted File System<br>Netscape Server Gated Crypto<br>Microsoft EFS File Recovery<br>IPSec End System<br>IPSec Tunnel<br>IPSec User<br>IP security end entity<br>Microsoft Smartcardlogin<br>OCSP Signing<br>EAP over IPP<br>EAP over Lan<br>Signing KDC Response |

## Wichtig:

Die beiden Extended Key Usage Angaben sind zwingend erforderlich. Anderenfalls weist der Windows-10-Client das Zertifikat als ungültig zurück.

Abschließend bestätigen Sie alle Eingaben mit OK. Hiermit ist das CA-signierte Benutzerzertifikat erstellt.

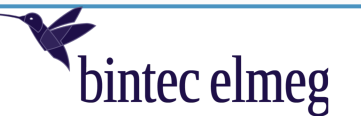

# **3.4** Export des Ausstellerzertifikates (CA-Zertifikates)

Wechseln Sie hierzu in das Menü Zertifikate, markieren Sie das Ausstellerzertifikat (CA-Zertifikat) (in unserem Fall QA Bintec Test CA) und klicken Sie auf Export:

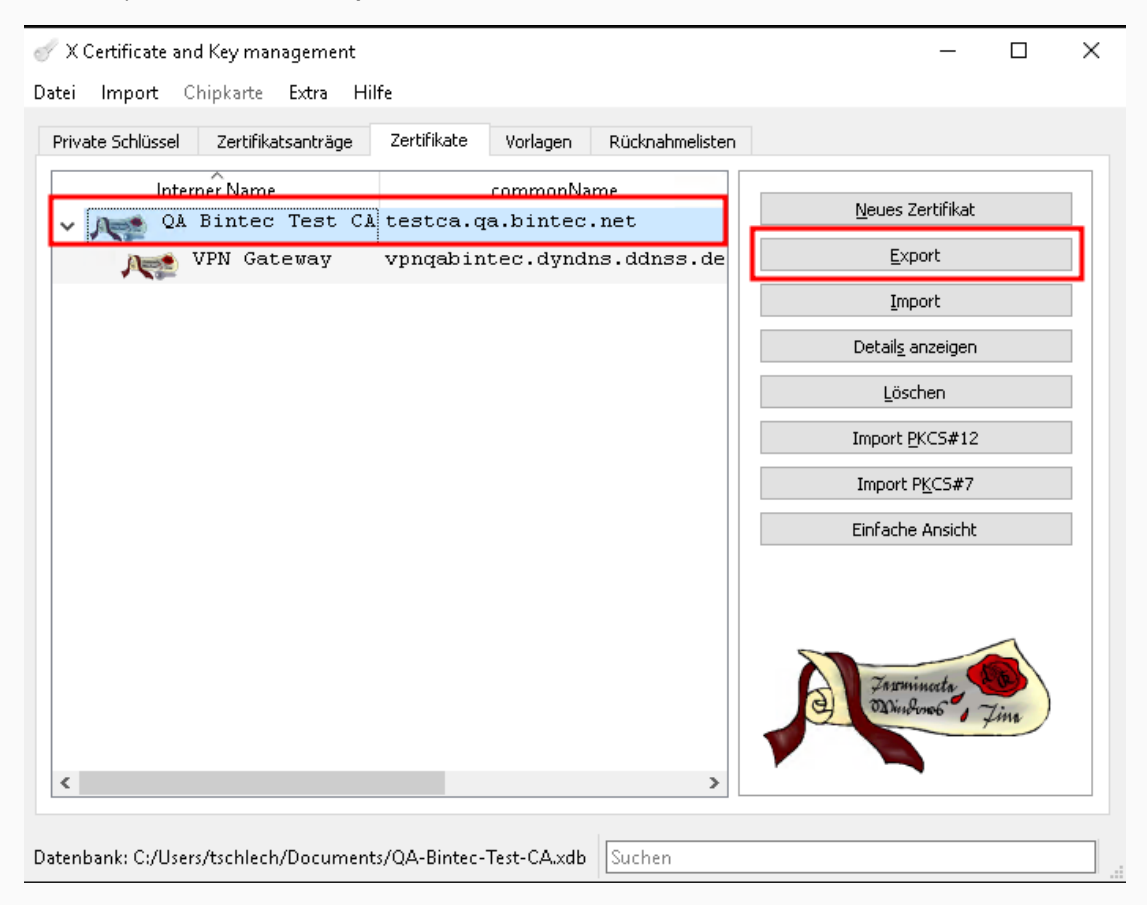

Legen Sie ein Verzeichnis fest, in dem die CA-Zertifikatsdatei gespeichert werden soll und wählen Sie als **Exportformat** *PEM (\*crt):* 

| 🎻 X Certificate and Key management                            |                            | ?                                   | ×             |
|---------------------------------------------------------------|----------------------------|-------------------------------------|---------------|
| Zertifikatsexport                                             |                            |                                     | August - Tine |
| Name QA Bintec Test CA Dateiname C:/Users/tschlech/Documents, | /QA_Bintec_Test_RootCA.crt |                                     | ]             |
| PEM Textformat mit Kopf- und Fußzeilen                        |                            | Exportformat<br>PEM (*.crt)<br>OK C | Tancel        |
| bintec elmeg GmbH Nürnberg                                    | Seite 12 von 34            | 23.09.2                             | 22            |

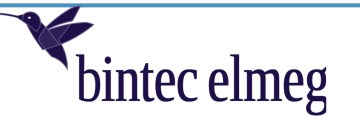

## **3.5** Export des Benutzerzertifikates sowie des Privaten Schlüssels

Wechseln Sie hierzu in das Menü Zertifikate, markieren Sie das Benutzerzertifikat (in unserem Fall VPN Gateway) und klicken Sie auf Export:

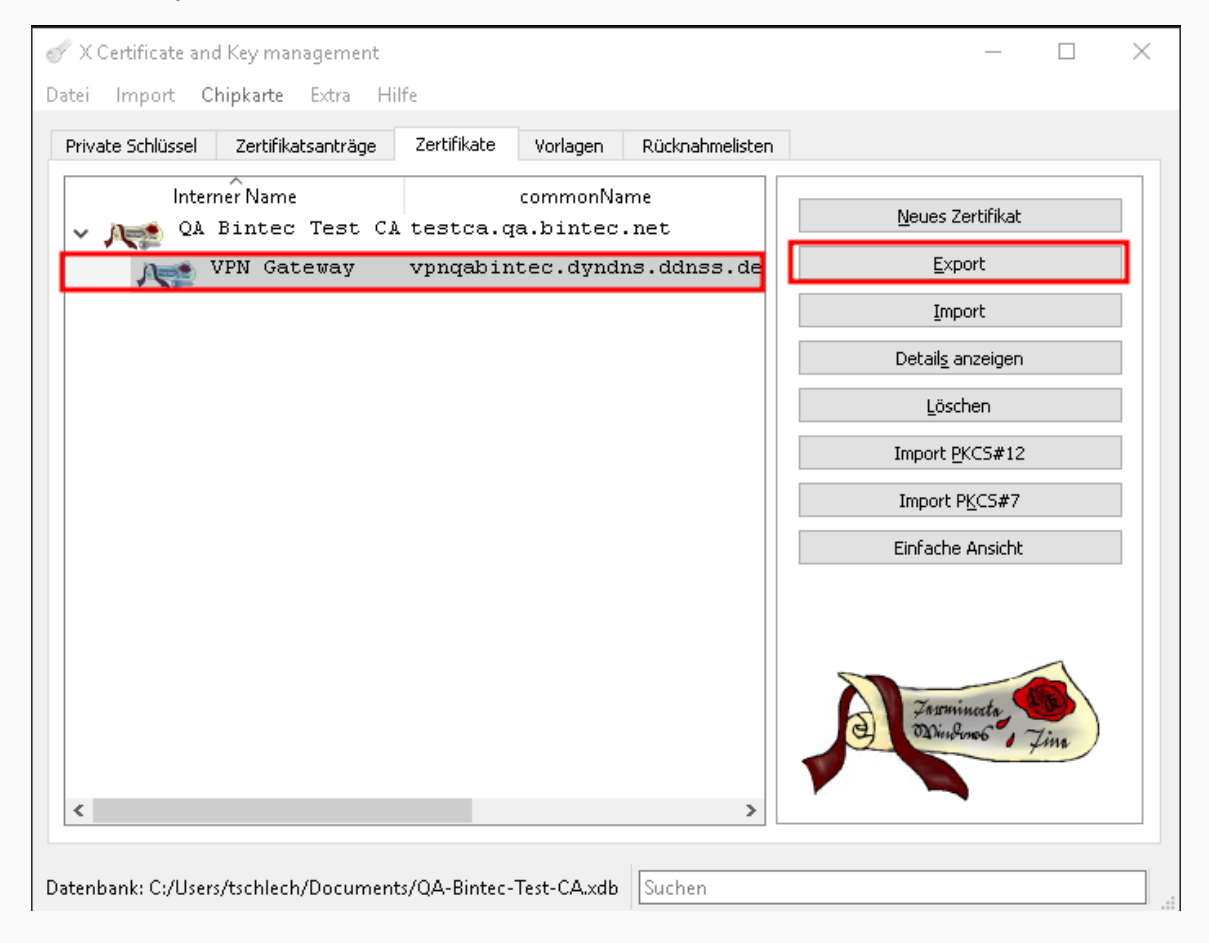

Legen Sie das Verzeichnis fest, in dem die Benutzerzertifikatsdatei gespeichert werden soll und wählen Sie als **Exportformat** *PKCS#12* (\**p12*).

#### Hinweis:

Das Exportformat *PKCS#12* erlaubt den Export des Benutzerzertifikats sowie des dazugehörigen Privaten Schlüssels in einer Datei. Wählen Sie deshalb unbedingt dieses Dateiformat. Bestätigen Sie die Eingaben mit **OK**.

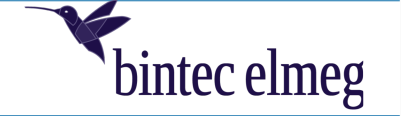

| 🭼 X Certificate and Key management                                                      | ? ×                           |
|-----------------------------------------------------------------------------------------|-------------------------------|
| Zertifikatsexport                                                                       | A Community Day               |
| Name VPN Gateway                                                                        |                               |
| Dateiname C:/Users/tschlech/Documents/VPN_Gateway.p12                                   |                               |
| Das Zertifikat und der zugehörige private Schlüssel als<br>verschlüsselte PKCS#12 Datei | Exportformat PKCS #12 (*.p12) |
|                                                                                         | OK Cancel                     |

Sie werden abschließend nach einem **Passwort** gefragt. Dieses Passwort wird genutzt, um den Inhalt der PKCS#12-Datei zu verschlüsseln. Dies ist von zentraler Bedeutung, da der enthaltene Private Schlüssel niemals offengelegt werden darf.

| 🥜 X Certificate and Key management                 | ? ×                 |
|----------------------------------------------------|---------------------|
| Passwort                                           |                     |
| Bitte geben Sie das Passwort zur Verschlüsselung d | er PKCS#12 Datei an |
| Passwort  Passwort wiederholen                     |                     |
|                                                    | DK Cancel           |

Hiermit ist der Export der Zertifikate abgeschlossen.

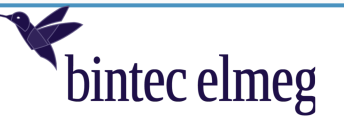

# **4** Konfiguration der Digitalisierungsbox

Bei der Konfiguration ist folgende Reihenfolge zu beachten:

- (1) DynDNS konfigurieren
- (2) Aktivierung von IPSec sofern nicht bereits aktiv
- (3) Import der Zertifikate und Schlüssel
- (4) Konfiguration der IKE (Phase 1) und IPSec (Phase 2) Proposals
- (5) Konfiguration der IPSec-Verbindung.

## 4.1 DynDNS-Konfiguration

In unserem Anwendungsfall wird DynDNS genutzt, um den Hostnamen der Digitalisierungsbox bei Änderung der IP-Adresse automatisch zu aktualisieren. Zur Konfiguration wechseln Sie hierzu in das Menü **Internet & Netzwerk** und öffnen im Bereich **Mehr anzeigen** das Menü **Lokale Dienste** → **DynDNS**.

Wir verwenden hier den DynDNS-Provider **ddnss.de** (<u>https://ddnss.de/login.php</u>). Da dessen DynDNS-Anbieterprofil aktuell nicht von der Digitalisierungsbox 2 angeboten wird, muss es über die Konfiguration der **Update URL** zunächst erstellt werden. Für **ddnss.de** sieht die URL zum Update der IPv4/IPv6-Adresse wie folgt aus:

#### https://ddnss.de/upd.php?user=xxxxx&pwd=xxxxx&host=vpnqabintec.dyndns.ddnss.de&ip=<ipaddr>&ip6=<ipaddr6>

Die user-, pwd- und host-Angaben (rot gekennzeichnet) sind individuell und müssen an die eigenen Gegebenheiten angepasst werden.

Die folgenden Abbildungen zeigen die notwendigen Konfigurationsschritte:

| Systemverwaltung                                                     | ~                |                                                             |                                   |                                      |           | Sprache 🕜 Ausloggen |
|----------------------------------------------------------------------|------------------|-------------------------------------------------------------|-----------------------------------|--------------------------------------|-----------|---------------------|
| Netzwerk                                                             | ~                | Home Telefonie WLAN                                         | N Internet & Netzwerk             |                                      |           |                     |
| Erweiterte WLAN<br>Einstellungen                                     | ~                | INTERNET & NETZWERK > LOKALE                                | E DIENSTE > DYNDNS > DYNAMISC     | HES DNS                              |           |                     |
| Lokale Dienste                                                       |                  |                                                             |                                   |                                      |           |                     |
| DNS                                                                  |                  |                                                             |                                   |                                      |           |                     |
| DynDNS                                                               |                  | Liste der eir                                               | ngerichteten                      | Dynamic DNS-Kon                      | iten      |                     |
| UPnP                                                                 |                  | Dynamic DNS stellt dem Inter                                | metnutzer eine Methode zur Verfü  | igung, seine(n) Domänennamen mit     |           |                     |
| Routing                                                              | ~                | Computern oder Servern zu ve                                | erbinden. Dynamic DNS stellt sich | ner, dass sich der Domänenname       |           |                     |
| VPN                                                                  | ~                | Adresse ändert.                                             |                                   |                                      |           |                     |
| Firewall                                                             | ~                |                                                             |                                   |                                      |           |                     |
| Physikalische<br>Schnittstellen                                      | ~                | Dieses Leistungsmerkmar wir<br>DNS-Verbindung können Sie ti | trotz einer dynamischen IP-Adress | se lokal eine eigene Webseite, einen |           |                     |
| VolP                                                                 | ~                |                                                             |                                   |                                      |           |                     |
| Nummerierung                                                         | ~                |                                                             |                                   |                                      |           |                     |
|                                                                      |                  |                                                             |                                   |                                      |           |                     |
| Endgeräte                                                            | ~                |                                                             |                                   |                                      |           |                     |
| Endgeräte<br>Anrufkontrolle                                          | č                | Anbieter                                                    | Kontoname                         | Domainname                           | Aktiviert | Einstellen          |
| Endgeräte<br>Anrufkontrolle<br>Anwendungen                           | ~<br>~<br>~      | Anbieter<br>Es wurden keine Dynamic DN                      | Kontoname<br>NS-Konten erstellt.  | Domainname                           | Aktiviert | Einstellen          |
| Endgeräte<br>Anrufkontrolle<br>Anwendungen<br>Wartung                | *<br>*<br>*      | Anbieter<br>Es wurden keine Dynamic DN                      | Kontoname<br>NS-Konten erstellt.  | Domainname                           | Aktiviert | Einstellen          |
| Endgeräte<br>Anrufkontrolle<br>Anwendungen<br>Wartung<br>Monitoring  | *<br>*<br>*<br>* | Anbieter<br>Es wurden keine Dynamic DN                      | Kontoname<br>NS-Konten erstellt.  | Domainname                           | Aktiviert | Einstellen          |
| Endgeräte<br>Anrufkontrolle<br>Anwendungen<br>Wartung<br>Monitoring  | *<br>*<br>*<br>* | Anbieter<br>Es wurden keine Dynamic DN                      | Kontoname<br>YS-Konten erstellt.  | Domainname                           | Aktiviert | Einstallen          |
| Endgeräte<br>Anrufkontrolle<br>Anwendungen<br>Wartung<br>Monitoring  | * * * *          | Anbieter<br>Es wurden keine Dynamic DN<br>NEU               | Kontoname<br>VS-Konten erstellt.  | Domainame                            | Aktiviert | Einstellen          |
| Endgeräte<br>Anrufkontrolle<br>Anwendungen<br>Wartung<br>Monitoring  | ><br>><br>><br>> | Arbieter<br>Es wurden keine Dynamic DN<br>NEU               | Kontoname<br>VS-Konten erstellt.  | Domainame                            | Aktiviert | Einstellen          |
| Endgeräte<br>Anrufkontrolle<br>Anwendungen<br>Wartung<br>Monitoring  | ><br>><br>><br>> | Aebieter<br>Es wurden keine Dynamic DN                      | Kontoname<br>VS-Konten erstellt.  | Domainame                            | Aktiviert | Einstellen          |
| Endgeräte<br>Anrufkontrolle<br>Anwendungen<br>Wartung<br>Monitoring  | * * *            | Aebieter<br>Es wurden keine Dynamic DN                      | Kontoname<br>VS-Konten erstellt.  | Domainname                           | Aktiviert | Einstellen          |
| Endgeräte<br>Anrufkontrolle<br>Anwendungen<br>Wartung<br>Monitoring  | *<br>*<br>*      | Aebieter<br>Es wurden keine Dynamic DN<br>NEU               | Kontename<br>NS-Konten erstellt.  | Domainame                            | Aktiviert | Einstallen          |
| Endgeräte<br>Anrufkontrolle<br>Anrwendungen<br>Wartung<br>Monitoring | *<br>*<br>*<br>* | Anbieter<br>Es wurden keine Dynamic DN<br>NEU               | Kontename<br>NS-Konten erstellt.  | Domainame                            | Aktiviert | Einstellen          |
| Endgesite<br>Anrufkontrolle<br>Annendungen<br>Wartung<br>Monitoring  | *<br>*<br>*      | Anbieter<br>Es wurden keine Dynamic DN<br>NEU               | Kontoname<br>VS-Konten erstellt.  | Domainame                            | Aktiviert | Einstellen          |
| Endgesite<br>Anrufkontrolle<br>Annendungen<br>Westung<br>Monitoring  | *<br>*<br>*      | Arbierer<br>Es wurden keine Dynamic DN<br>NEU               | Kontoname<br>VS-Konten erstellt.  | Domainame                            | Aktiviert | Einstellen          |

Geben Sie die URL ein und wählen Sie den von Ihnen genutzten Internetzugang:

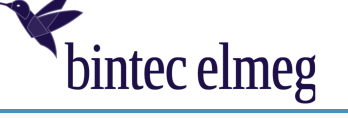

| Home Telefonie WLAN Internet & Netzwerk                                                                                                    | Sprache |         | Ausloggen |
|----------------------------------------------------------------------------------------------------|---------|---------|-----------|
| Folgende Platzhalter sind in der URL möglich: «domain», «username», «password», «lpaddr»,<br>«ipaddró». Für die Aktualisierung werden diese Platzhalter mit Ihren Werten für "Domainname",<br>"Kontoname" und "Passwort" ersetzt. Die IP-Adresse wird hierbei automatisch ermittelt und ersetzt.<br>Die URL setzt sich dann belspielsweise so zusammen:                                                                       |         |         |           |
| <ul> <li>inttps://ur//unstimestancestermanestarestermanestarestarestarestarestarestarestarestar</li></ul>                                                                                                    |         |         |           |
| Die "Erwartete Antwort des Servers" kann einen Text enthalten, welchen der Server zurückliefert<br>wenn das Update erfolgreich war. Es muss hierbei nicht die komplette Antwort des Servers<br>angegeben werden. Die Antwort des Servers wird nach dem angegebenen Text durchsucht. Sollte<br>der Server bei Erfolg beispielsweise "Das Update war erfolgreich" liefern, so reicht es wenn<br>"erfolgreich" eingetragen wird. |         |         |           |
| Hinweis: Systembedingt können in Ihrem Gerät nicht alle Sonderzeichen im Dynamic DNS-Passwort<br>verwendet werden. Bitte beachten Sie, bei der Vergabe von Passwörtern über Ihren Dienstleister,<br>folgende Sonderzeichen nicht zu verwenden: ** { } ; } ; ~ ~ ^                                                                                                    |         |         |           |
| Anbieter:     Update URL       Server-Adresse:     https://ddnss.de/upd.php?t                                                                                                    |         |         |           |
| Erwartete Antwort des Servers: Domainname:                                                                                                    |         |         |           |
| Kontoname: Passwort:                                                                                                    |         |         |           |
| Passwortbestätigung:                                                                                                    |         |         |           |
| Dynamic DNS-Interface: PPPOE - VLAN 7 - WANOE V<br>Aktivieren:                                                                                                    |         |         |           |
|                                                                                                    | SPI     | EICHERN | ABBRECHEN |
|                                                                                                    |         |         |           |

Schließen Sie die Konfiguration mit SPEICHERN ab. Anschließend sieht die DynDNS Konfiguration wie folgt aus:

| Home Telefonie WLAN                                                                                                    | Internet & Netzwerk                                                                                                    |                                                                                     |              | Sprache    | 2 Ausloggen |
|----------------------------------------------------------------------------------------------------|----------------------------------------------------------------------------------------------------|-------------------------------------------------------------------------------------|--------------|------------|-------------|
| INTERNET & NETZWERK > LOKALE DIEN                                                                                                    | STE > DYNDNS > DYNAMISCHES DNS                                                                                                    |                                                                                     |              |            |             |
| Liste der eing<br>Dynamic DNS stellt dem Internetru<br>Computern oder Servern zu verblin<br>automätisch der IP-Adresse anpas<br>Adresse ändert. | Ierichteten Dyna<br>Itzer eine Methode zur Verfügung, seine<br>Iden. Dynamic DNS stellt sicher, dass sich<br>st, Indem sich Ihr DNS-Eintrag ändert, wa | mic DNS-Konte<br>n) Domänenname mit<br>1 der Domänenname<br>nnn immer sich ihre IP- | en           |            |             |
| Dieses Leistungsmerkmal wird dur<br>DNS-Verbindung können Sie trotz e<br>E-Mail-Server, einen FTP-Server un                                     | ch einen externen Dienstleister bereitge:<br>einer dynamischen IP-Adresse lokal eine<br>d anderes mehr betreiben.                                      | stellt. Mit einer Dynamic<br>eigene Webselte, einen                                 |              |            |             |
| Dynamic DNS einschalten                                                                                                    |                                                                                                    |                                                                                     |              |            |             |
| Anbieter                                                                                                    | Kontoname                                                                                                    | Domainname                                                                          | Aktiviert    | Einstellen |             |
| Update URL                                                                                                    |                                                                                                    |                                                                                     | $\checkmark$ | / 1        |             |
| NEU                                                                                                    |                                                                                                    |                                                                                     |              |            |             |
|                                                                                                    |                                                                                                    |                                                                                     |              |            |             |
|                                                                                                    |                                                                                                    |                                                                                     |              |            |             |
|                                                                                                    |                                                                                                    |                                                                                     |              |            |             |
|                                                                                                    |                                                                                                    |                                                                                     |              |            |             |
|                                                                                                    |                                                                                                    |                                                                                     |              |            | SPEICHERN   |

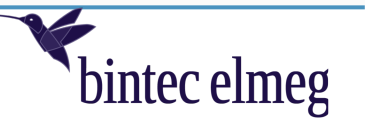

## 4.2 Aktivierung von IPSec

Wechseln Sie hierzu in das Menü Internet & Netzwerk, öffnen Sie im Bereich Mehr anzeigen das Menü IPSec und aktivieren Sie IPSec über die Option IPSec aktivieren im Menü Globale IPSec-Einstellungen:

| Systemverwaltung                 | ~ | Sprache                                                                                                    | Ausloggen       |
|----------------------------------|---|----------------------------------------------------------------------------------------------------|-----------------|
| Netzwerk                         |   | Home Telefonie WLAN Internet & Netzwerk                                                                                                    |                 |
| Erweiterte WLAN<br>Einstellungen |   | INTERNET & NETZWERX > VPN > IPSEC > GLOBALE IPSEC-EINSTELLUNGEN                                                                                                    |                 |
| Lokale Dienste                   |   |                                                                                                    |                 |
| Routing                          |   | IPSEC-VERBINDUNGEN IPSEC IKE PROPOSALS IPSEC ESP PROPOSALS IPSEC POOLS GLOBALE IPSEC-EINSTELLUNGEN                                                                  |                 |
| VPN                              |   |                                                                                                    |                 |
| IPSec                            |   | Globale IPSec-Finstellungen                                                                                                    |                 |
| Firewall                         |   | IPSec bletet eine sichere Datenübertragung über optentiell unsichere Netze wie dem Internet an und ermöglicht die Einrichtung eines Virtual Private Networks (VPN). |                 |
| Physikalische                    |   |                                                                                                    |                 |
| Schnittstellen                   |   | IPSec aktivieren                                                                                                    |                 |
| VoIP                             |   | Aktiviert                                                                                                    |                 |
| Nummerierung                     |   |                                                                                                    |                 |
| Endgeräte                        |   |                                                                                                    |                 |
| Anrufkontrolle                   |   |                                                                                                    | ✓ Mehr anzeigen |
| Anwendungen                      |   |                                                                                                    | -               |
| Wartung                          |   |                                                                                                    |                 |
| Monitoring                       | ~ |                                                                                                    |                 |
|                                  |   |                                                                                                    |                 |
|                                  |   |                                                                                                    |                 |
|                                  |   |                                                                                                    |                 |
|                                  |   |                                                                                                    |                 |
|                                  |   |                                                                                                    |                 |
|                                  |   |                                                                                                    |                 |
|                                  |   |                                                                                                    |                 |
|                                  |   |                                                                                                    |                 |
|                                  |   |                                                                                                    |                 |
|                                  |   |                                                                                                    | ок              |

## 4.3 Import der Zertifikate

Wechseln Sie hierzu in das Menü Home und öffnen Sie im Bereich Mehr anzeigen das Menü Zertifikate:

| Systemverwaltung                 |    |                                                          |        | Sprache | 0       | Ausloggen   |
|----------------------------------|----|----------------------------------------------------------|--------|---------|---------|-------------|
| Systeminformation                | en | Home Telefonie WLAN Internet & Netzwerk                  |        |         |         |             |
| Administrativer<br>Zugriff       |    | HOME > SYSTEMVERWALTUNG > ZERTIFIKATE > ZERTIFIKATSLISTE |        |         |         |             |
| Globale<br>Einstellungen         |    |                                                          |        |         |         |             |
| Kennziffern                      |    | Zertifikatsliste                                         |        |         |         |             |
| Zertifikate                      |    | Zortimitatonoto                                          |        |         |         |             |
| Netzwerk                         | ~  | Beschreibung Typ                                         | Status |         |         |             |
| Erweiterte WLAN<br>Einstellungen | ~  |                                                          |        |         |         |             |
| Lokale Dienste                   | ~  |                                                          |        |         |         |             |
| Routing                          | ~  |                                                          |        |         |         |             |
| VPN                              | ~  |                                                          |        |         |         |             |
| Firewall                         | ~  |                                                          |        |         |         |             |
| Physikalische<br>Schnittstellen  | ~  |                                                          |        |         |         |             |
| VolP                             | ~  |                                                          |        |         |         |             |
| Nummerierung                     | ~  |                                                          |        |         |         |             |
| Endgeräte                        | ~  |                                                          |        |         |         |             |
| Anrufkontrolle                   | ~  |                                                          |        |         |         |             |
| Anwendungen                      | ~  |                                                          |        |         |         |             |
| Wartung                          | ~  |                                                          |        |         |         |             |
| Monitoring                       | ~  |                                                          |        |         |         |             |
|                                  |    |                                                          |        |         |         |             |
|                                  |    |                                                          |        |         |         |             |
|                                  |    |                                                          |        |         |         |             |
|                                  |    |                                                          |        | ок      | CERTIFI | CATE IMPORT |

#### Hinweis:

Achten Sie darauf, beim Import beider Zertifikate die Option Für IPSec verwenden zu aktivieren.

Als Erstes importieren wir das Ausstellerzertifikat (CA-Zertifikat) über **CERTIFICATE IMPORT**. Als Zertifikatstyp muss zum Import unseres CA-Zertifikats der **Zertifikatstyp** *Zertifikat X.509-kodiert (unverschlüsselt, PEM-formatiert)* gewählt werden. Der Dateiname ist in unserem Beispiel *QA\_Bintec\_Test\_RootCA.crt.* Bestätigen Sie die Eingaben mit **OK**:

| bintec elmeg GmbH Nürnberg | Seite 17 von 34  | 23.09.22 |
|----------------------------|------------------|----------|
| bintec eineg Ginbh Numberg | Selle 17 VOII 34 | 23.09.22 |

| Nome Yeard WLAN   Weard WLAN Hotees & SYSTEMMERNALLUNG > ZERIFIKATEL > ZERIFIKATELESE Zertifikatsimpport   Beschreibung   Rocc Ca   Zertifikat X:50% bodiert (unverschlüsselt, PEMFformatiert) ~ Zertifikat X:50% bodiert (unverschlüsselt, PEMFformatiert) ~ Zertifikat X:50% bodiert (unverschlüsse | Digitalisierungsbox 2<br>Release 16.40.2.12.00                                                                                      |                                                                                                    | bi                  | ntec elm    | leg       |
|----------------------------------------------------------------------------------------------------|----------------------------------------------------------------------------------------------------|----------------------------------------------------------------------------------------------------|---------------------|-------------|-----------|
| HOME > SYSTEMVERWALTUNG > ZERTIFIKATE > ZERTIFIKATE.SLISTE<br>Zertifikatsimport<br>Root-CA  Kennwort für geschütztes Zertifikat  Deteiname Bowse QA. Biner, Tert, PootCA.ort                                                                                                    | Home Telefonie WLAN Internet & Netzwerk                                                                                             |                                                                                                    |                     | Sprache 👔 / | Ausloggen |
|                                                                                                    | HOME > SYSTEMVERWALTUNG > ZERTIFIKATE > ZERTIFIKATSLISTE Zertifikatsimport Beschreibung Root-CA Kennwort für geschütztes Zertifikat | Zertifikatstyp<br>Zertifikat X.509-kodiert (unverschlüsselt, PEM-formatiert)<br>Zertifikat kann ein Benutzer-oder CA-Zertifikat sein<br>Datelname<br>Browse QA_Bintec_Test_RootCA.crt | Für IPSec verwenden |             |           |
|                                                                                                    |                                                                                                    |                                                                                                    |                     |             |           |

Die Zertifikatsübersicht sieht nun wie folgt aus:

| Home                                                     | Telefonie    | WLAN Internet & Netzwerk |                                                                                                    | Sprache  | 0 | Ausloggen |  |  |
|----------------------------------------------------------|--------------|--------------------------|----------------------------------------------------------------------------------------------------|----------|---|-----------|--|--|
| HOME > SYSTEMVERWALTUNG > ZERTIFIKATE > ZERTIFIKATSLISTE |              |                          |                                                                                                    |          |   |           |  |  |
| Zer                                                      | tifikats     | liste                    |                                                                                                    |          |   |           |  |  |
|                                                          | Beschreibung | Тур                      | Status                                                                                                    |          |   |           |  |  |
| 1:                                                       | Root-CA      | CA-Zertifikat X.509 File | Verfügbar                                                                                                    | <u>*</u> | / | Î         |  |  |
| 1.1                                                      |              | CA-Zertifikat X.509      | C = DE, ST = Bavaria, L = Nuremberg, O = bintec elmeg GmbH, OU = QA, CN = testca.qa.bintec.net<br>C = DE, ST = Bavaria, L = Nuremberg, O = bintec elmeg GmbH, OU = QA, CN = testca.qa.bintec.net |          | Q |           |  |  |
|                                                          |              |                          |                                                                                                    |          |   |           |  |  |
|                                                          |              |                          |                                                                                                    |          |   |           |  |  |

Im zweiten Schritt importieren wir das Benutzerzertifikat. Als **Zertifikatstyp** ist hier Zertifikat und Schlüssel PKCS#12verpackt zu wählen. Zusätzlich ist hier zum Import das Kennwort anzugeben, das beim Export zur Verschlüsselung der PKCS#12-Datei genutzt wurde:

| Digitalisierungsbox 2<br>Release 16.40.2.12.00                                                                                          |                                                                                                    | bintec elmeg        |
|----------------------------------------------------------------------------------------------------|----------------------------------------------------------------------------------------------------|---------------------|
| Home Telefonie WLAN Internet & Netzwerk                                                                                                 |                                                                                                    | Sprache 🕢 Ausloggen |
| HOME > SYSTEMVERWALTUNG > ZERTIFIKATE > ZERTIFIKATSLISTE Zertifikatsimport Beschreibung VPN-Gateway Kennwort für geschütztes Zertifikat | Zertifikatstyp<br>Zertifikat und Schlüssel PKCS#12-verpackt v<br>DateIname<br>Browse VPN_Cateway.p12 | Für IPSec verwenden |
|                                                                                                    |                                                                                                    |                     |

## Die Zertifikatsübersicht sieht nun wie folgt aus:

| Home   | Telefonie WL     | AN Internet & Netzwerk             |                                                                                                    | Sprache | Ø | Ausloggen |
|--------|------------------|------------------------------------|----------------------------------------------------------------------------------------------------|---------|---|-----------|
| HOME > | SYSTEMVERWALTUNG | > ZERTIFIKATE > ZERTIFIKATSLISTE   |                                                                                                    |         |   |           |
| Zer    | tifikatsli       | iste                               |                                                                                                    |         |   |           |
|        | Beschreibung     | Тур                                | Status                                                                                                    |         |   |           |
| 1:     | Root-CA          | CA-Zertifikat X.509 File           | Verfügbar                                                                                                    | ±       | / | Î         |
| 1.1    |                  | CA-Zertifikat X.509                | C = DE, ST = Bavaria, L = Nuremberg, O = bintec elmeg GmbH, OU = QA, CN = testca.qa.bintec.net<br>C = DE, ST = Bavaria, L = Nuremberg, O = bintec elmeg GmbH, OU = QA, CN = testca.qa.bintec.net |         | Q |           |
| 2:     | VPN-Gateway      | Zertifikat, Schlüssel PKCS#12 File | Nicht unterstützte Verschlüsselung                                                                                                    | t       | / | î         |
| 2.2    |                  | Zertifikat X.509                   |                                                                                                    |         | Q |           |
| 2.3    |                  | CA-Zertifikat X.509                |                                                                                                    |         | Q |           |
|        |                  |                                    |                                                                                                    |         |   |           |
|        |                  |                                    |                                                                                                    |         |   |           |

OK CERTIFICATE IMPORT

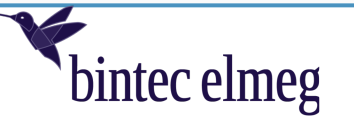

## 4.4 Konfiguration der IKE (Phase 1) und IPSec (Phase 2) Proposals

## 4.4.1 IKE (Phase 1) Proposal

Wechseln Sie in das Menü Internet & Netzwerk und öffnen Sie im Bereich Mehr anzeigen das Menü IPSec und wechseln Sie in das Menü IPSec IKE Proposals:

| Systemverwaltung                 | ~ |                            |              |           |                                                                             |                                                                                                    |                                        | Sprache                                              | 0 | iusloggen |
|----------------------------------|---|----------------------------|--------------|-----------|-----------------------------------------------------------------------------|----------------------------------------------------------------------------------------------------|----------------------------------------|------------------------------------------------------|---|-----------|
| Netzwerk                         |   | Home Telefon               | nie WLAN     | Internet  | & Netzwerk                                                                  |                                                                                                    |                                        |                                                      |   |           |
| Erweiterte WLAN<br>Einstellungen |   | INTERNET & NETZWEI         | RK > VPN >   | IPSEC > I | PSEC IKE PROPOSALS                                                          |                                                                                                    |                                        |                                                      |   |           |
| Lokale Dienste                   |   |                            |              |           |                                                                             |                                                                                                    |                                        |                                                      |   |           |
| Routing                          |   |                            |              |           | IPSEC-VERBINDUNGEN IPSEC IKE PROPOSALS                                      | IPSEC ESP PROPOSALS IPSEC POO                                                                                                    | LS GLOBALE IPSEC-EINS                  | TELLUNGEN                                            |   |           |
| VPN                              |   |                            |              |           |                                                                             |                                                                                                    |                                        |                                                      |   |           |
| IPSec                            |   | IPSec.L                    | KF Pr        | onos      | sals                                                                        |                                                                                                    |                                        |                                                      |   |           |
| Firewall                         | ~ | 11 0001                    |              | opot      | baio                                                                        |                                                                                                    |                                        |                                                      |   |           |
| Physikalische<br>Schnittstellen  |   | Beschreibung               | Gruppenindex | Priorität | Verschlüsselungsalgorithmen                                                 | Pseudozufallsfunktionen                                                                                                    | Integritätsalgorithmen                 | Diffie-Hellman-Gruppen                               |   |           |
| VoIP                             |   |                            |              |           |                                                                             | prfsha256-prfsha384-                                                                                                    |                                        | ecp256-ecp384-ecp521-<br>ecp256bp-ecp384bp-ecp512bp- |   |           |
| Nummerierung                     |   | default                    | 0            | 1         | aes128-aes192-aes256-aes128ctr-aes192ctr-<br>aes256ctr                      | prfsha512-prfaesxcbc-<br>prfaescmac                                                                                                    | sha2_256-sha2_384-<br>sha2_512-aesxcbc | modp2048-modp3072-<br>modp4096-modp6144-             |   |           |
| Endgeräte                        |   |                            |              |           |                                                                             | procontao                                                                                                    |                                        | modp8192                                             |   |           |
| Anrufkontrolle                   |   |                            |              |           | aae128ccm16.aae102ccm16.aae256ccm16.                                        |                                                                                                    |                                        | ecp256-ecp384-ecp521-                                |   |           |
| Anwendungen                      |   | default                    | 0            | 2         | aes128ccm12-aes192ccm12-aes256ccm12-                                        | 1926cm17-ees256ccm170 prfsha384-<br>1922cm17-ees256ccm12 prfsha312.prfsha384-<br>1922gcm17-ees256gcm16 prfaescmac<br>1922gcm17-ees256gcm12 prfaescmac |                                        |                                                      |   |           |
| Wartung                          |   |                            |              |           | aes128gcm10-aes192gcm10-aes250gcm10-<br>aes128gcm12-aes192gcm12-aes256gcm12 |                                                                                                    |                                        |                                                      |   |           |
| Monitoring                       | ~ |                            |              |           |                                                                             |                                                                                                    |                                        |                                                      |   |           |
|                                  |   | & SCU02                    | 1            | 1         | aes256                                                                      | prfsha256                                                                                                    | sha256                                 | modp1536                                             | / | Î         |
|                                  |   | Swyx SCU03<br>(IKEv2 only) | 2            | 1         | aes256gcm12-aes256gcm16                                                     | prfsha256                                                                                                    |                                        | ecp521                                               | / | i i       |
|                                  |   |                            |              |           |                                                                             |                                                                                                    |                                        |                                                      |   |           |
|                                  |   |                            |              |           |                                                                             |                                                                                                    |                                        |                                                      |   |           |
|                                  |   |                            |              |           |                                                                             |                                                                                                    |                                        |                                                      |   |           |
|                                  |   |                            |              |           |                                                                             |                                                                                                    |                                        |                                                      |   |           |
|                                  |   |                            |              |           |                                                                             |                                                                                                    |                                        |                                                      |   |           |
|                                  |   |                            |              |           |                                                                             |                                                                                                    |                                        |                                                      |   | NEU       |
|                                  |   |                            |              |           |                                                                             |                                                                                                    |                                        |                                                      |   |           |

Klicken Sie auf **NEU** und konfigurieren Sie das Proposal gemäß der in <u>Kapitel 2.1</u> beschriebenen IPSec-Einstellungen:

| Home Telefonie WLAN Internet & Net                                        | zwerk                              |                                 |                             |              |
|---------------------------------------------------------------------------|------------------------------------|---------------------------------|-----------------------------|--------------|
| INTERNET & NETZWERK > VPN > IPSEC > IPSEC I                               | KE PROPOSALS                       |                                 |                             |              |
| IPSEC                                                                     | C-VERBINDUNGEN IPSEC IKE PROPOSALS | IPSEC ESP PROPOSALS IPSEC POOLS | GLOBALE IPSEC-EINSTELLUNGEN |              |
| IPSec IKE Proposa                                                         | l                                  |                                 |                             |              |
| Beschreibung                                                              | Gruppenindex                       |                                 | Prioritätsindex             |              |
| IKE-WIN10                                                                 | 3 🗸                                |                                 |                             |              |
| Verschlüsselungsalgorithmen benötigen einen ser<br>Integritätsalgorithmus | paraten                            |                                 |                             |              |
| Ja                                                                        |                                    |                                 |                             |              |
| Verschlüsselungsa                                                         | lgorithmen                         |                                 |                             |              |
| 3DES-EDE-CBC AES                                                          | 3128-CBC AES192-CBC                | AES256-CBC                      | AES128-CTR                  | AES192-CTR   |
| AES256-CTR                                                                |                                    |                                 |                             |              |
| Integritätsalgorithn                                                      | nen                                |                                 |                             |              |
|                                                                           |                                    |                                 |                             | OK ABBRECHEN |

Scrollen Sie die Seite zur weiteren Konfiguration nach unten und bestätigen Sie die Eingaben mit **OK**.

| bintec elmeg GmbH Nürnberg | Seite 20 von 34 | 23.09.22 |
|----------------------------|-----------------|----------|
| 0 0                        |                 |          |

# Digitalisierungsbox 2

| Release 16.4       | 0.2.12.00             |               | bir                                 | itec elmeg          |
|--------------------|-----------------------|---------------|-------------------------------------|---------------------|
| Home Telefonie WLA | N Internet & Netzwerk |               |                                     | Sprache 😢 Ausloggen |
| Integritätsa       | lgorithmen            |               |                                     |                     |
| MD5-HMAC           | MD5_128-HMAC          | SHA1-HMAC     | SHA1_160-HMAC AES-XCBC              | AES-CMAC            |
| AES_128-GMAC       | AES_192-GMAC          | AES_256-GMAC  | SHA2_256_128 HMAC SHA2_384_192 HMAC | SHA2_512_256 HMAC   |
| Pseudozufa         | allsfunktionen        | (PRF)         |                                     |                     |
| MD5-PRF            | SHA1-PRF              | AES-XCBC-PRF  | AES-CMAC-PRF SHA2_256-PRF           | SHA2_384-PRF        |
| SHA2_512-PRF       |                       |               |                                     |                     |
| Diffie-Hellm       | an-Gruppen            |               |                                     |                     |
| MODP1024 (2)       | MODP1536 (5)          | MODP2048 (14) | MODP3072 (15) MODP4096 (16)         | MODP6144 (17)       |
| MODP8192 (18)      | ECP192 (25)           | ECP224 (26)   | ECP256 (19) ECP384 (20)             | ECP521 (21)         |
|                    |                       |               |                                     | OK ABBRECHEN        |

## Die IPSec IKE Proposals Übersicht sieht nun wie folgt aus:

| Home Telefor               | ie WLAN                                                 | Internet  | & Netzwerk                                                                                                    |                                                             |                                        | Sprache                                                                                                    |   | Ausioggen |  |  |
|----------------------------|---------------------------------------------------------|-----------|----------------------------------------------------------------------------------------------------|-------------------------------------------------------------|----------------------------------------|----------------------------------------------------------------------------------------------------|---|-----------|--|--|
| INTERNET & NETZWE          | INTERNET & NETZWERK > VPN > IPSEC > IPSEC IKE PROPOSALS |           |                                                                                                    |                                                             |                                        |                                                                                                    |   |           |  |  |
|                            |                                                         |           | IPSEC-VERBINDUNGEN IPSEC IKE PROPOSALS                                                                                                    | IPSEC ESP PROPOSALS IPSEC POOL                              | S GLOBALE IPSEC-EINS                   | TELLUNGEN                                                                                                    |   |           |  |  |
| IPSec I                    | KE Pr                                                   | opos      | sals                                                                                                    |                                                             |                                        |                                                                                                    |   |           |  |  |
| Beschreibung               | Gruppenindex                                            | Priorität | Verschlüsselungsalgorithmen                                                                                                    | Pseudozufallsfunktionen                                     | Integritätsalgorithmen                 | Diffie-Hellman-Gruppen                                                                                       |   |           |  |  |
| default                    | 0                                                       | 1         | aes128-aes192-aes256-aes128ctr-aes192ctr-<br>aes256ctr                                                                                                    | prfsha256-prfsha384-<br>prfsha512-prfaesxcbc-<br>prfaescmac | sha2_256-sha2_384-<br>sha2_512-aesxcbc | ecp256-ecp384-ecp521-<br>ecp256bp-ecp384bp-ecp512bp-<br>modp2048-modp3072-<br>modp4096-modp6144-<br>modp8192 |   |           |  |  |
| default                    | 0                                                       | 2         | aes128ccm16-aes192ccm16-aes256ccm16-<br>aes128ccm12-aes192ccm12-aes256ccm12-<br>aes128gcm16-aes192gcm16-aes256gcm16-<br>aes128gcm12-aes192gcm12-aes256gcm12 | prfsha256-prfsha384-<br>prfsha512-prfaesxcbc-<br>prfaescmac |                                        | ecp256-ecp384-ecp521-<br>ecp256bp-ecp384bp-ecp512bp-<br>modp2048-modp3072-<br>modp4096-modp6144-<br>modp8192 |   |           |  |  |
| Swyx SCU01<br>& SCU02      | 1                                                       | 1         | aes256                                                                                                    | prfsha256                                                   | sha256                                 | modp1536                                                                                                    |   | i i       |  |  |
| Swyx SCU03<br>(IKEv2 only) | 2                                                       | 1         | aes256gcm12-aes256gcm16                                                                                                    | prfsha256                                                   |                                        | ecp521                                                                                                    | / | Î         |  |  |
| IKE-Win10                  | 3                                                       | 1         | aes256                                                                                                    | prfsha256                                                   | sha256                                 | modp1024                                                                                                    | / | Î         |  |  |
|                            |                                                         |           |                                                                                                    |                                                             |                                        |                                                                                                    |   |           |  |  |

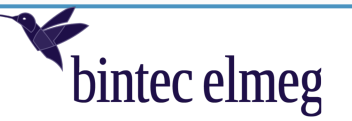

0

## 4.4.2 IPSec (Phase 2) Proposal

Wechseln Sie hierzu in das Menü IPSec ESP Proposals:

| Systemverwaltung                 |        |                                      |                                                                                                    |              |                                                                          |                                    |                        | Spr                                                          | ache | 0 | Ausloggen |
|----------------------------------|--------|--------------------------------------|----------------------------------------------------------------------------------------------------|--------------|--------------------------------------------------------------------------|------------------------------------|------------------------|--------------------------------------------------------------|------|---|-----------|
| Netzwerk                         |        | Home Telefonie                       | WLAN                                                                                               | Internet & N | letzwerk                                                                 |                                    |                        |                                                              |      |   |           |
| Erweiterte WLAN<br>Einstellungen |        | INTERNET & NETZWERK                  | > VPN > IPS                                                                                        | EC > IPSE    | C ESP PROPOSALS                                                          |                                    |                        |                                                              |      |   |           |
| Lokale Dienste                   |        |                                      |                                                                                                    |              |                                                                          |                                    | _                      |                                                              |      |   |           |
| Routing                          |        |                                      | IPSEC-VERBINDUNGEN IPSEC IKE PROPOSALS IPSEC ESP PROPOSALS IPSEC POOLS GLOBALE IPSEC-EINSTELLUNGEN |              |                                                                          |                                    |                        |                                                              |      |   |           |
| VPN                              |        |                                      |                                                                                                    |              |                                                                          |                                    |                        |                                                              |      |   |           |
| IPSec                            |        | IPSec ES                             | SP Pro                                                                                             | ppos         | als                                                                      |                                    |                        |                                                              |      |   |           |
| Firewall                         |        | 11 0000 24                           |                                                                                                    | poo          |                                                                          |                                    |                        |                                                              |      |   |           |
| Physikalische<br>Schnittstellen  |        | Beschreibung                         | Gruppenindex                                                                                       | Priorität    | Verschlüsselungsalgorithmen                                              |                                    | Integritätsalgorithmen | Diffie-Hellman-Gruppen (PFS)                                 |      |   |           |
| VoIP                             |        |                                      |                                                                                                    |              |                                                                          |                                    | sha2 256-sha2 384-     | ecp256-ecp384-ecp521-ecp256bp<br>ecp384bp-ecp512bp-modp2048- |      |   |           |
| Nummerierung                     |        | default                              | 0                                                                                                  | 1            | aes128-aes192-aes256-aes128ctr-aes192                                    | ctr-aes256ctr                      | sha2_512-aesxcbc       | modp3072-modp4096-modp6144-<br>modp8192                      |      |   |           |
| Endgeräte                        |        |                                      |                                                                                                    |              |                                                                          |                                    |                        | ecp256-ecp384-ecp521-ecp256bp                                |      |   |           |
| Anrufkontrolle                   |        | default                              | 0                                                                                                  | 2            | aes192ccm16-aes192ccm16-aes256ccm1<br>aes192ccm12-aes256ccm12-aes128gcm1 | 16-aes128ccm12-<br>16-aes192gcm16- |                        | ecp384bp-ecp512bp-modp2048-<br>modp3072-modp4096-modp6144-   |      |   |           |
| Anwendungen                      |        |                                      |                                                                                                    |              | aes256gcm16-aes128gcm12-aes192gcm1                                       | 12-aes256gcm12                     | modp8192               |                                                              |      |   |           |
| wartung<br>Monitoring            | *<br>* | IPSec (ESP)<br>SCU01 & SCU02         | 1                                                                                                  | 1            | aes256                                                                   |                                    | sha1                   | modp1536                                                     |      | / | Î         |
|                                  |        | IPSec (ESP)<br>SCU03 (IKEv2<br>only) | 2                                                                                                  | 1            | aes256gcm12-aes256gcm16                                                  |                                    |                        | ecp521                                                       |      | 1 |           |
|                                  |        |                                      |                                                                                                    |              |                                                                          |                                    |                        |                                                              |      |   |           |
|                                  |        |                                      |                                                                                                    |              |                                                                          |                                    |                        |                                                              |      |   |           |
|                                  |        |                                      |                                                                                                    |              |                                                                          |                                    |                        |                                                              |      |   |           |
|                                  |        |                                      |                                                                                                    |              |                                                                          |                                    |                        |                                                              |      |   |           |
|                                  |        |                                      |                                                                                                    |              |                                                                          |                                    |                        |                                                              |      |   |           |
|                                  |        |                                      |                                                                                                    |              |                                                                          |                                    |                        |                                                              | _    |   | NEU       |
|                                  |        |                                      |                                                                                                    |              |                                                                          |                                    |                        |                                                              |      |   |           |

Klicken Sie auf **NEU** und konfigurieren Sie das Proposal gemäß der in <u>Kapitel 2.1</u> beschriebenen IPSec-Einstellungen:

| Home Telefonie WLAN Internet & Netzwerk                                               |                     |                                         |              |
|---------------------------------------------------------------------------------------|---------------------|-----------------------------------------|--------------|
| INTERNET & NETZWERK > VPN > IPSEC > IPSEC ESP PROPOSALS                               |                     |                                         |              |
| IPSEC-VERBINDUNGEN                                                                    | IPSEC IKE PROPOSALS | IPSEC POOLS GLOBALE IPSEC-EINSTELLUNGEN |              |
| IPSec ESP Proposal                                                                    |                     |                                         |              |
| Beschreibung                                                                          | Gruppenindex        | Prioritätsindex                         |              |
| IPSec-Win10                                                                           | 3 🗸                 |                                         |              |
| Verschlüsselungsalgorithmen benötigen einen separaten<br>Integritätsalgorithmus<br>Ja |                     |                                         |              |
| Verschlüsselungsalgorith                                                              | men                 |                                         |              |
| 3DES-EDE-CBC AES128-CBC                                                               | AES192-CBC          | AES256-CBC AES128-CTR                   | AES192-CTR   |
| AES256-CTR                                                                            |                     |                                         |              |
| Integritätsalgorithmen                                                                |                     |                                         |              |
|                                                                                       |                     |                                         | OK ABBRECHEN |

Scrollen Sie die Seite zur weiteren Konfiguration nach unten und bestätigen Sie die Eingaben mit OK:

| Digitalisierungsbo<br>Release 16.40.2.12 |               | bint          | ec         | eln               | neg        |                   |            |          |            |
|------------------------------------------|---------------|---------------|------------|-------------------|------------|-------------------|------------|----------|------------|
| Integritätsalgoriti                      | hmen          |               |            |                   |            |                   |            |          |            |
| MD5-HMAC                                 | MD5_128-HMAC  | SHA1-HMAC     |            | SHA1_160-HMAC     | $\bigcirc$ | AES-XCBC          | $\bigcirc$ | AES-CM4  | AC         |
| AES_128-GMAC                             | AES_192-GMAC  | AES_256-GMAC  | $\bigcirc$ | SHA2_256_128 HMAC | $\bigcirc$ | SHA2_384_192 HMAC | $\bigcirc$ | SHA2_51  | 2_256 HMAC |
| Diffie-Hellman-G                         | ruppen (PFS)  |               |            |                   |            |                   |            |          |            |
| MODP1024 (2)                             | MODP1536 (5)  | MODP2048 (14) | $\bigcirc$ | MODP3072 (15)     | $\bigcirc$ | MODP4096 (16)     | $\bigcirc$ | MODP61   | 44 (17)    |
| MODP8192 (18)                            | ECP192 (25)   | ECP224 (26)   |            | ECP256 (19)       |            | ECP384 (20)       |            | ECP521 ( | (21)       |
| ECP224BP (27)                            | ECP256BP (28) | ECP384BP (29) | $\bigcirc$ | ECP512BP (30)     | $\bigcirc$ | CURVE25519 (31)   | $\bigcirc$ | CURVE44  | 48 (32)    |
|                                          |               |               |            |                   |            |                   |            | ок       | ABBRECHEN  |

ļ

Die IPSec ESP Proposals Übersicht sieht nun wie folgt aus.

|                                                         |              |              |                                                                                                    |                                    |                                        |                                                                                              | Sprache               | ? | Auslo | ggen |
|---------------------------------------------------------|--------------|--------------|----------------------------------------------------------------------------------------------------|------------------------------------|----------------------------------------|----------------------------------------------------------------------------------------------|-----------------------|---|-------|------|
| Home Telefonie                                          | WLAN         | Internet & N | etzwerk                                                                                                    |                                    |                                        |                                                                                              |                       |   |       |      |
| INTERNET & NETZWERK > VPN > IPSEC > IPSEC ESP PROPOSALS |              |              |                                                                                                    |                                    |                                        |                                                                                              |                       |   |       |      |
|                                                         |              | IPS          | EC-VERBINDUNGEN IPSEC IKE PROPOSALS                                                                                           | PSEC ESP PROPOSALS                 | IPSEC POOLS GLOBALE                    | IPSEC-EINSTELLUNGEN                                                                          |                       |   |       |      |
| IPSec E                                                 | SP Pro       | pos          | als                                                                                                    |                                    |                                        |                                                                                              |                       |   |       |      |
| Beschreibung                                            | Gruppenindex | Priorität    | Verschlüsselungsalgorithmen                                                                                                   |                                    | Integritätsalgorithmen                 | Diffie-Hellman-Gruppen (PFS)                                                                 |                       |   |       |      |
| default                                                 | 0            | 1            | aes128-aes192-aes256-aes128ctr-aes192ctr-aes                                                                                  | s256ctr                            | sha2_256-sha2_384-<br>sha2_512-aesxcbc | ecp256-ecp384-ecp521-ecp2<br>ecp384bp-ecp512bp-modp20<br>modp3072-modp4096-modp6<br>modp8192 | 56bp-<br>48-<br>5144- |   |       |      |
| default                                                 | 0            | 2            | aes128ccm16-aes192ccm16-aes256ccm16-aes<br>aes192ccm12-aes256ccm12-aes128gcm16-aes<br>aes256gcm16-aes128gcm12-aes192gcm12-aes | 128ccm12-<br>192gcm16-<br>256gcm12 |                                        | ecp256-ecp384-ecp521-ecp2<br>ecp384bp-ecp512bp-modp20<br>modp3072-modp4096-modp6<br>modp8192 | 56bp-<br>48-<br>5144- |   |       |      |
| IPSec (ESP)<br>SCU01 & SCU02                            | 1            | 1            | aes256                                                                                                    |                                    | sha1                                   | modp1536                                                                                     |                       | 1 |       | Î    |
| IPSec (ESP)<br>SCU03 (IKEv2<br>only)                    | 2            | 1            | aes256gcm12-aes256gcm16                                                                                                    |                                    |                                        | ecp521                                                                                       |                       |   | •     | Î    |
| IPSec-Win10                                             | 3            | 1            | aes256                                                                                                    |                                    | sha1                                   | modp1024                                                                                     |                       | 1 |       | Î    |

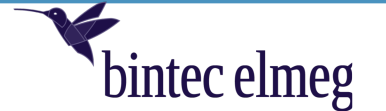

## 4.5 Konfiguration der IPSec-Verbindung auf der Digitalisierungsbox 2

Wechseln Sie in das Menü IPSec-Verbindungen und klicken Sie auf NEU zur Erstellung einer neuen IPSec-Verbindung:

| Systemverwaltung                 | ~ |                                                                                                    | Sprache | 0 | Ausloggen |
|----------------------------------|---|----------------------------------------------------------------------------------------------------|---------|---|-----------|
| Netzwerk                         |   | Home Telefonie WLAN Internet & Netzwerk                                                            |         | Ŭ |           |
| Erweiterte WLAN<br>Einstellungen |   | INTERNET & NETZWERK > VPN > IPSEC > IPSEC-VERBINDUNGEN                                             |         |   |           |
| Lokale Dienste                   |   |                                                                                                    |         |   |           |
| Routing                          |   | IPSEC-VERBINDUNGEN IPSEC IKE PROPOSALS IPSEC ESP PROPOSALS IPSEC POOLS GLOBALE IPSEC-EINSTELLUNGEN |         |   |           |
| VPN                              |   |                                                                                                    |         |   |           |
| IPSec                            |   | IPSec-Verbindungen                                                                                 |         |   |           |
| Firewall                         | ~ |                                                                                                    |         |   |           |
| Physikalische<br>Schnittstellen  |   | Beschreibung Szenario Authentifizierungsmethode Status Aktion                                      |         |   |           |
| VoIP                             |   |                                                                                                    |         |   |           |
| Nummerierung                     |   |                                                                                                    |         |   |           |
| Endgeräte                        |   |                                                                                                    |         |   |           |
| Anrufkontrolle                   |   |                                                                                                    |         |   |           |
| Anwendungen                      |   |                                                                                                    |         |   |           |
| Wartung                          |   |                                                                                                    |         |   |           |
| Monitoring                       | ~ |                                                                                                    |         |   |           |
|                                  |   |                                                                                                    |         |   |           |
|                                  |   |                                                                                                    |         |   |           |
|                                  |   |                                                                                                    |         |   |           |
|                                  |   |                                                                                                    |         |   |           |
|                                  |   |                                                                                                    |         |   |           |
|                                  |   |                                                                                                    |         |   |           |
|                                  |   |                                                                                                    |         |   |           |
|                                  |   |                                                                                                    |         |   |           |
|                                  |   |                                                                                                    |         |   |           |
|                                  |   |                                                                                                    |         |   | NEU       |
|                                  |   |                                                                                                    |         |   |           |

Für unser Anwendungsbeispiel wählen Sie das IPSec-Szenario IPSec-Fernzugangsserver, wählen die Authentifizierungsmethode Öffentlicher Schlüssel mit EAP MS-CHAPv2 und bestätigen die Eingabe mit Weiter:

| VPN-IPSec      |                                                                         |
|----------------|-------------------------------------------------------------------------|
| IPSec-Szenario | Authentifizierungsmethode<br>Öffentlicher Schlüssel mit EAP MS-Chapv2 💙 |
|                |                                                                         |

WEITER ABBRECHEN

Im ersten Teil der Konfiguration des Menüs **IPSec-Verbindungen** werden die Authentifizierungsdaten konfiguriert. Verwenden Sie hier die für unser Beispiel die in <u>Kapitel 2.1</u> definierten Einstellungen:

| Digitalisierungst<br>Release 16.40.2. | oox 2<br>12.00       |                         |                     | bintec      | elı                                                                         | neg  |           |
|---------------------------------------|----------------------|-------------------------|---------------------|-------------|-----------------------------------------------------------------------------|------|-----------|
|                                       |                      |                         |                     |             |                                                                             |      |           |
| Home Telefonie WLAN Inte              | ernet & Netzwerk     |                         |                     |             | Sprac                                                                       | ne 💔 | Ausloggen |
| INTERNET & NETZWERK > VPN > IPSEC     | > IPSEC-VERBINDUNGEN |                         |                     |             |                                                                             |      |           |
|                                       | IPSEC-VERBINDUNGEN   | IPSEC IKE PROPOSALS     | IPSEC ESP PROPOSALS | IPSEC POOLS | GLOBALE IPSEC-EINSTELLUNGEN                                                 |      |           |
| VPN-IPSec                             |                      |                         |                     |             |                                                                             |      |           |
| Administrativer Status                |                      | IPSec-Szenario          |                     |             | Authentifizierungsmethode                                                   |      |           |
| Aktiviert                             |                      | IPSec-Fernzugangsserver |                     |             | Lokal: Offentliche Schlusser (X.509-Zertifikate)<br>Entfernt: EAP MS-CHAPv2 |      |           |
| Beschreibung                          |                      | Internet Key Exchang    | e Version           |             |                                                                             |      |           |
| Win10-VPN-Clients                     |                      | IKEV2                   |                     |             |                                                                             |      |           |
| Lokaler Endpunkt                      |                      |                         |                     |             |                                                                             |      |           |
| Beliebig 💙                            |                      |                         |                     |             |                                                                             |      |           |
| Lokale ID                             |                      |                         |                     |             |                                                                             |      |           |
| vpnqabintec.dyndns.ddnss.de           |                      |                         |                     |             |                                                                             |      |           |
| Benutzername/Passwort                 |                      |                         |                     |             |                                                                             |      |           |
| Benutzername                          | Pas                  | swort                   | 7                   |             |                                                                             |      |           |
| khmustermann                          | •••                  | •••••                   |                     | Î           |                                                                             |      |           |
|                                       |                      |                         |                     |             |                                                                             | ок   | ABBRECHEN |

Im nächsten Teil sind der IP-Adress-Pool und in der Tabelle Selektoren für den Datenverkehr das lokale IP-Netzwerk der Digitalisierungsbox sowie das zu verwendende IPSec IKE Proposal/IPSec ESP Proposal zu konfigurieren.

| IP-Adress-Pool<br>Neu Y<br>IP-Startadresse<br>192.168.100.100<br>Selektoren für den Datenverkehr | IP-Poolname<br>IPSec-Pool<br>IP-Endadresse<br>192.168.100.110 |     |                 |
|--------------------------------------------------------------------------------------------------|---------------------------------------------------------------|-----|-----------------|
| Beschreibung<br>LAN<br>HINZUFÜGEN                                                                | Lokales Subnetz<br>192.168.2.0/24                             | i i | 1               |
| IPSec IKE Proposal<br>3: IKE-Win10 (1)                                                           | IPSec ESP Proposal<br>3: IPSec-Win10 (1)                      | ]   |                 |
|                                                                                                  |                                                               |     | ✓ Mehr anzeigen |
|                                                                                                  |                                                               |     | OK ABBRECHEN    |

#### Hinweis:

In der Tabelle Benutzername/Passwort können mehrere Benutzereinträge konfiguriert werden. Hierüber wird eine Mehrfachnutzung der IPSec-Verbindung möglich. Die konfigurierten Nutzer können somit die IPSec-Verbindung gleichzeitig nutzen.

Bestätigen Sie die Einstellungen mit OK. Danach sieht die Tabelle der konfigurierten IPSec-Verbindungen wie folgt aus:

| vigitalisieru<br>lelease 16.4     | Ingsbox 2<br>40.2.12.00       |                         |                        |             | _          | bi                | nte | c el   | me      |
|-----------------------------------|-------------------------------|-------------------------|------------------------|-------------|------------|-------------------|-----|--------|---------|
| -lome Telefonie WL.               | AN Internet & Netzwerk        |                         |                        |             |            |                   | Spi | ache 💡 | Ausloge |
| TERNET & NETZWERK > VPN           | > IPSEC > IPSEC-VERBINDUNGEN  |                         |                        |             |            |                   |     |        |         |
|                                   | IPSEC-VERBINDUNGEN            | IPSEC IKE PROPOSALS     | IPSEC ESP PROPOSALS    | IPSEC POOLS | GLOBALE IP | SEC-EINSTELLUNGEN |     |        |         |
| PSec-Verb                         | indungen                      |                         |                        |             |            |                   |     |        |         |
| Beschreibung<br>Win10-VPN-Clients | Szenario<br>Fernzugangsserver | Authentifizierungsmetho | el (X.509-Zertifikate) |             | Status     | Aktion            | î   |        | Q       |
| Win10-VPN-Clients                 | Fernzugangsserver             | Öffentliche Schlüss     | el (X.509-Zertifikate) |             | 0          | ~ ~               | Ĩ   | 1      | Q       |
|                                   |                               |                         |                        |             |            |                   |     |        |         |
|                                   |                               |                         |                        |             |            |                   |     |        |         |
|                                   |                               |                         |                        |             |            |                   |     |        |         |
|                                   |                               |                         |                        |             |            |                   |     |        |         |

Hiermit ist die Konfiguration auf Ihrer Digitalisierungsbox abgeschlossen.

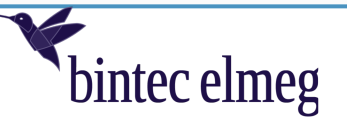

# **5** Konfiguration des Windows-10-Clients

Bei der Konfiguration ist folgende Reihenfolge zu beachten:

- (1) Import des Ausstellerzertifikats (CA-Zertifikat)
- (2) Konfiguration der IPSec-Verbindung.

## 5.1 Import des Ausstellerzertifikats (CA-Zertifikat)

Kopieren Sie hierzu das Ausstellerzertifikat (CA-Zertifikat) auf Ihren Windows-PC und öffnen Sie in der Systemsteuerung das Menü Computerzertifikate verwalten (certlm). Wechseln Sie anschließend in den Bereich Vertrauenswürdige Stammzertifizierungsstellen und wählen Sie als Aktion Import. In dem sich öffnenden Fenster wählen Sie Lokaler Computer und klicken auf Weiter:

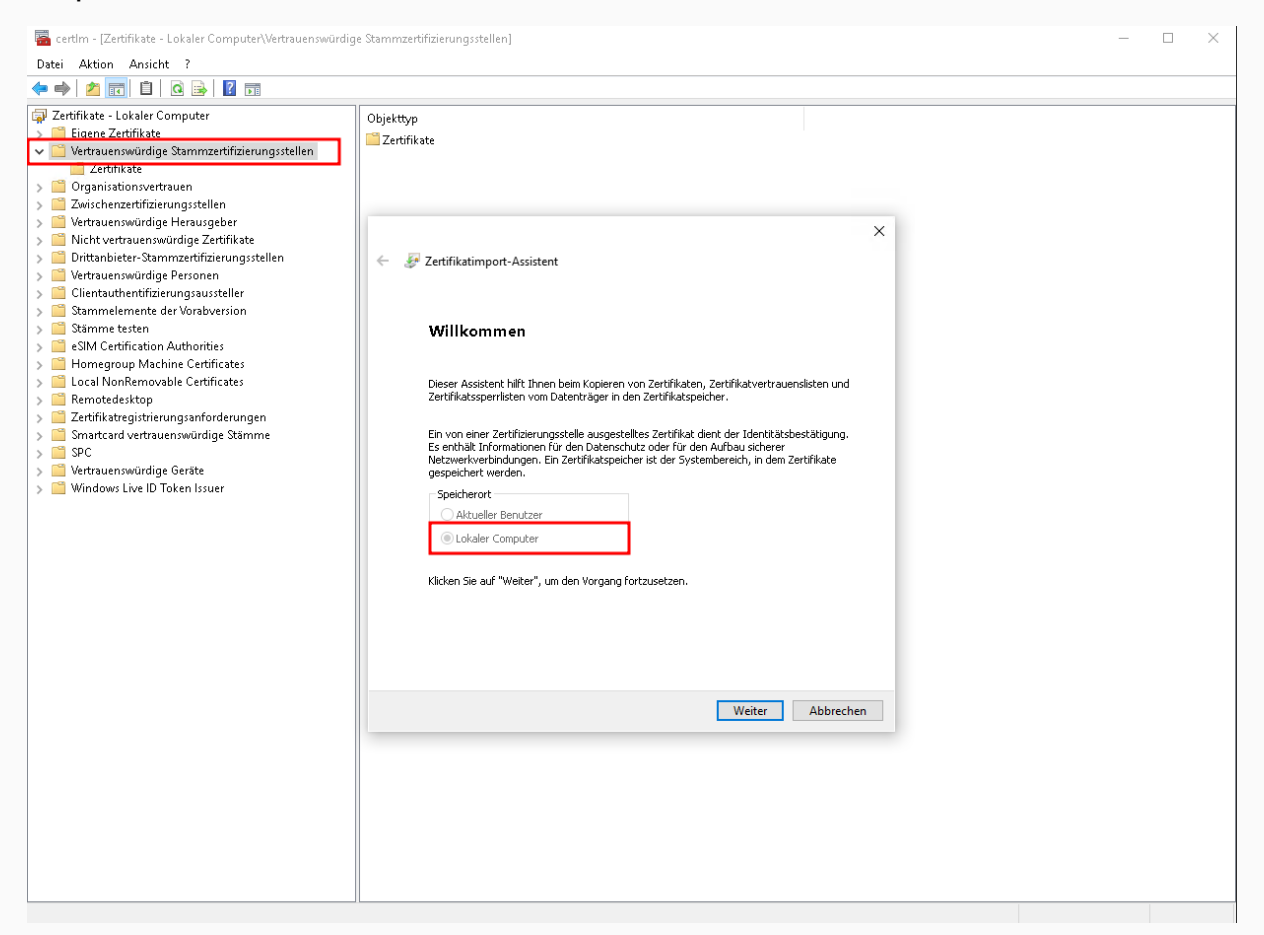

Anschließend wählen Sie die zu importierende Zertifikatsdatei (hier QA\_Bintec\_Test\_RootCA.crt) und klicken auf Weiter:

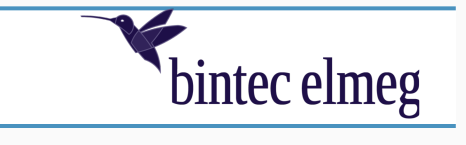

X

| Dateiname:<br>C:\Users\tschlech\Documents\QA_Bintec_Test_RootCA.crt<br>Hinweis: Mehrere Zertifikate können in einer Datei in folgenden Formaten gespeichwerden:<br>Privater Informationsaustausch - PKCS #12 (.PFX,.P12) | CA.crt Durchsucher           |
|----------------------------------------------------------------------------------------------------|------------------------------|
| Hinweis: Mehrere Zertifikate können in einer Datei in folgenden Formaten gespeichwerden:<br>Privater Informationsaustausch - PKCS #12 (.PFX,.P12)                                                                        | olgenden Formaten gespeicher |
| Hinweis: Mehrere Zertifikate können in einer Datei in folgenden Formaten gespeich<br>werden:<br>Privater Informationsaustausch - PKCS #12 (.PFX,.P12)                                                                    | olgenden Formaten gespeicher |
| Privater Informationsaustausch - PKCS #12 (.PFX,.P12)                                                                                                    |                              |
|                                                                                                    | .P12)                        |
| Syntaxstandard kryptografischer Meldungen - "PKCS #7"-Zertifikate (.P7B)                                                                                                    | CS #7"-Zertifikate (.P7B)    |
| Microsoft Serieller Zertifikatspeicher (.SST)                                                                                                    |                              |
|                                                                                                    |                              |
|                                                                                                    |                              |
|                                                                                                    |                              |
|                                                                                                    |                              |
|                                                                                                    |                              |

Im nächsten Schritt wählen Sie bitte die Option Alle Zertifikate in folgendem Speicher speichern und als Zertifikatsspeicher Vertrauenswürdige Stammzertifizierungsstellen aus:

| Zertif | katspeicher                                                         |                                            |                     |
|--------|---------------------------------------------------------------------|--------------------------------------------|---------------------|
| Z      | ertifikatspeicher sind Systembere                                   | eiche, in denen Zertihikate gespei         | chert werden.       |
|        |                                                                     |                                            |                     |
| M<br>S | indows kann automatisch einen<br>Jeicherort für die Zertifikate ang | Zertifikatspeicher auswählen, od<br>jeben. | er Sie können einen |
|        | O Zertifikatspeicher automatis                                      | sch auswählen (auf dem Zertifikal          | typ basierend)      |
| I      | Alle Zertifikate in folgenden                                       | n Speicher speichern                       |                     |
|        | Zertifikatspeicher:                                                 |                                            |                     |
|        | Vertrauenswürdige Stamm                                             | nzertifizierungsstellen                    | Durchsuchen         |
|        |                                                                     |                                            |                     |
|        |                                                                     |                                            |                     |
|        |                                                                     |                                            |                     |
|        |                                                                     |                                            |                     |
|        |                                                                     |                                            |                     |
|        |                                                                     |                                            |                     |

Im letzten Schritt schließen Sie den Import mit einem Klick auf Fertig stellen ab:

| bintec elmeg GmbH Nürnberg | Seite 28 von 34 | 23.09.22 |
|----------------------------|-----------------|----------|

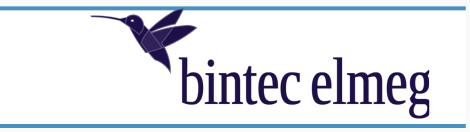

X

| ÷ | Ş | Zertifikatimport-Assistent |  |
|---|---|----------------------------|--|
|   |   |                            |  |

## Fertigstellen des Assistenten

Das Zertifikat wird importiert, nachdem Sie auf "Fertig stellen" geklickt haben.

| Inhalt<br>Dateiname | Zertifikat<br>C:\Users\tschlech\Document: | s\QA_Bintec_T |
|---------------------|-------------------------------------------|---------------|
| Dateiname           | C:\Users\tschlech\Document:               | s\QA_Bintec_T |
|                     |                                           |               |
|                     |                                           |               |
|                     |                                           |               |
|                     |                                           |               |
|                     |                                           |               |
| <                   |                                           | 3             |
|                     |                                           |               |
|                     |                                           |               |
|                     |                                           |               |
|                     |                                           |               |
|                     |                                           |               |
|                     |                                           |               |
|                     |                                           |               |
|                     | Fastin staller                            | Abbasab       |

In der Liste der **Vertrauenswürdige Stammzertifizierungsstellen** ist nun unser importiertes Ausstellerzertifikat (CA-Zertifikat) enthalten:

| certim - Lertifikate - Lokaler Computer/Vertrauenswür | rdige stammzertifizierungsstellen\Zertifika | tej                                  |             |                      |                        | _      | ц ;         |
|-------------------------------------------------------|---------------------------------------------|--------------------------------------|-------------|----------------------|------------------------|--------|-------------|
| atei Aktion Ansicht ?<br>• 🔿 📷 🔏 🗈 🗙 🕅 🗟 🗖 ன          |                                             |                                      |             |                      |                        |        |             |
| Zertifikate - Lokaler Computer                        | Ausgestellt für                             | Ausgestellt von                      | Ablaufdatum | Reabsichtigte Zwec   | Anzeigename            | Status | Zertifikatı |
| 🧾 Eigene Zertifikate                                  | GlobalSian Poot CA                          | GlobalSign Boot CA                   | 20.01.2020  | Clientsuthentifizier | GlobalSign Root CA     | ototay | Lerenkee    |
| 📔 Vertrauenswürdige Stammzertifizierungsstellen       | Contraction Contraction                     | Giobalsign Root CA                   | 20.01.2020  | Clientautrentifizier | Giobalsign Root CA     |        |             |
| 🚞 Zertifikate                                         | Co Daddy Class 2 Certification              | Co Daddy Class 2 Certification Ad    | 29.00.2034  | Clientauthentifizier | Go Daddy Class 2 C     |        |             |
| 🦰 Organisationsvertrauen                              | Go Daddy Root Certificate Auth              | Go Daddy Root Certificate Author     | 01.01.2038  | Clientautnentifizier | Go Daddy Koot Cer      |        |             |
| 📔 Zwischenzertifizierungsstellen                      | GIE Cyber Irust Global Root                 | GTE CyberTrust Global Root           | 14.08.2018  | Clientauthentifizier | DigiCert Global Root   |        |             |
| 📔 Vertrauenswürdige Herausgeber                       | Hotspot 2.0 Trust Root CA - 03              | Hotspot 2.0 Trust Root CA - 03       | 08.12.2043  | Clientauthentifizier | Hotspot 2.0 Trust R    |        |             |
| 🛅 Nicht vertrauenswürdige Zertifikate                 | LaIISRG Root X1                             | ISRG Root X1                         | 04.06.2035  | Clientauthentifizier | ISRG Root X1           |        |             |
| 📋 Drittanbieter-Stammzertifizierungsstellen           | Microsoft Authenticode(tm) Ro               | Microsoft Authenticode(tm) Root      | 01.01.2000  | Sichere E-Mail, Cod  | Microsoft Authenti     |        |             |
| 🛅 Vertrauenswürdige Personen                          | Microsoft ECC Product Root Ce               | Microsoft ECC Product Root Certi     | 27.02.2043  | <alle></alle>        | Microsoft ECC Prod     |        |             |
| 📋 Clientauthentifizierungsaussteller                  | Microsoft ECC TS Root Certifica             | Microsoft ECC TS Root Certificate    | 27.02.2043  | <alle></alle>        | Microsoft ECC TS R     |        |             |
| 📋 Stammelemente der Vorabversion                      | 🔄 Microsoft Root Authority                  | Microsoft Root Authority             | 31.12.2020  | <alle></alle>        | Microsoft Root Aut     |        |             |
| 🛅 Stämme testen                                       | 🔤 Microsoft Root Certificate Auth           | Microsoft Root Certificate Authori   | 10.05.2021  | <alle></alle>        | Microsoft Root Cert    |        |             |
| eSIM Certification Authorities                        | 🔤 Microsoft Root Certificate Auth           | Microsoft Root Certificate Authori   | 24.06.2035  | <alle></alle>        | Microsoft Root Cert    |        |             |
| Homegroup Machine Certificates                        | 🛛 🔄 Microsoft Root Certificate Auth         | Microsoft Root Certificate Authori   | 23.03.2036  | <alle></alle>        | Microsoft Root Cert    |        |             |
| 📋 Local NonRemovable Certificates                     | 🔄 🔄 NO LIABILITY ACCEPTED, (c)97            | NO LIABILITY ACCEPTED, (c)97 Ve      | 08.01.2004  | Zeitstempel          | VeriSign Time Stam     |        |             |
| 🛅 Remotedesktop                                       | 🔄 QuoVadis Root CA 2                        | QuoVadis Root CA 2                   | 24.11.2031  | Clientauthentifizier | QuoVadis Root CA 2     |        |             |
| 📋 Zertifikatregistrierungsanforderungen               | 🔄 QuoVadis Root CA 2 G3                     | QuoVadis Root CA 2 G3                | 12.01.2042  | Clientauthentifizier | QuoVadis Root CA       |        |             |
| 📋 Smartcard vertrauenswürdige Stämme                  | 🔄 QuoVadis Root CA 3                        | QuoVadis Root CA 3                   | 24.11.2031  | Clientauthentifizier | QuoVadis Root CA 3     |        |             |
| 🗎 SPC                                                 | QuoVadis Root Certification Au              | QuoVadis Root Certification Auth     | 17.03.2021  | Clientauthentifizier | QuoVadis Root Cert     |        |             |
| 📔 Vertrauenswürdige Geräte                            | SecureTrust CA                              | SecureTrust CA                       | 31.12.2029  | Clientauthentifizier | Trustwave              |        | CA          |
| 📔 Windows Live ID Token Issuer                        | Security Communication Root                 | Security Communication RootCA1       | 30.09.2023  | Clientauthentifizier | SECOM Trust Syste      |        |             |
|                                                       | SSL.com EV Root Certification               | SSL.com EV Root Certification Aut    | 30.05.2042  | Clientauthentifizier | SSL.com EV Root C      |        |             |
|                                                       | Starfield Class 2 Certification A           | Starfield Class 2 Certification Auth | 29.06.2034  | Clientauthentifizier | Starfield Class 2 Cer  |        |             |
|                                                       | Starfield Boot Certificate Autho            | Starfield Boot Certificate Authorit  | 01 01 2038  | Clientauthentifizier | Starfield Boot Certif  |        |             |
|                                                       | StartCom Certification Authority            | StartCom Certification Authority     | 17.09.2036  | Clientauthentifizier | StartCom Certificati   |        |             |
|                                                       | SuizeSian Cold CA _ G2                      | Suircean Celd CA _ G2                | 25 10 2026  | Clientauthentifizier | SeriesSign             |        |             |
|                                                       | Suissign Cold CA - 02                       | Suissaigh Obla CA - Oz               | 25.10.2030  | Clientautientitzien  | Suissaign<br>Suissaign |        |             |
|                                                       | Cartania Cartania Makila Da                 | Swisssign Silver CA - Gz             | 23.10.2030  | Cirentautrenunzier   | swisssign silver oz    |        |             |
|                                                       | Symantec Enterprise Mobile Ro               | Symantec Enterprise Mobile Root      | 15.03.2032  | Codesignatur         | <keine></keine>        |        |             |
|                                                       | Lateldat-MADC02-CA                          | teldat-MADC02-CA                     | 10.05.2026  | KAIIE2               | skeine>                |        |             |
|                                                       | testca.qa.pintec.net                        | testca.qa.bintec.net                 | 13.09.2032  | <alle></alle>        | <keine></keine>        |        |             |
|                                                       | I nawte Premium Server CA                   | I nawte Premium Server CA            | 01.01.2021  | Codesignatur, serv   | thawte                 |        |             |
|                                                       | La Ithawte Primary Root CA                  | thawte Primary Root CA               | 17.07.2036  | Clientauthentifizier | thawte                 |        |             |
|                                                       | Thawte Primary Root CA - G3                 | thawte Primary Root CA - G3          | 02.12.2037  | Clientauthentifizier | thawte Primary Roo     |        |             |
|                                                       | Thawte Timestamping CA                      | Thawte Timestamping CA               | 01.01.2021  | Zeitstempel          | Thawte Timestamp       |        |             |
|                                                       | T-TeleSec GlobalRoot Class 2                | T-TeleSec GlobalRoot Class 2         | 02.10.2033  | Clientauthentifizier | T-TeleSec GlobalRo     |        |             |
|                                                       | 🔄 T-TeleSec GlobalRoot Class 3              | T-TeleSec GlobalRoot Class 3         | 02.10.2033  | Clientauthentifizier | T-TeleSec Global R     |        |             |
|                                                       | USERTrust ECC Certification Aut             | USERTrust ECC Certification Auth     | 19.01.2038  | Clientauthentifizier | Sectigo ECC            |        |             |
|                                                       | USERTrust RSA Certification Aut             | USERTrust RSA Certification Auth     | 19.01.2038  | Clientauthentifizier | Sectigo                |        |             |
|                                                       | UTN-USERFirst-Object                        | UTN-USERFirst-Object                 | 09.07.2019  | Verschlüsselndes D   | Sectigo (UTN Object)   |        |             |
|                                                       | 🛛 🔄 VeriSign Class 3 Public Primary         | VeriSign Class 3 Public Primary Ce   | 17.07.2036  | Clientauthentifizier | VeriSign               |        |             |
|                                                       | VeriSign Universal Root Certific            | VeriSign Universal Root Certificati  | 02.12.2037  | Clientauthentifizier | VeriSign Universal R   |        |             |
|                                                       | -                                           |                                      |             |                      | -                      |        |             |

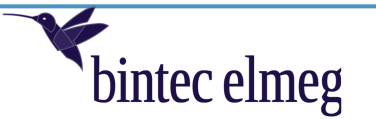

# 5.2 Konfiguration der IPSec-Verbindung

Zur Konfiguration der IPSec-Verbindung auf dem Windows 10 PC öffnen Sie das Menü VPN-Einstellungen:

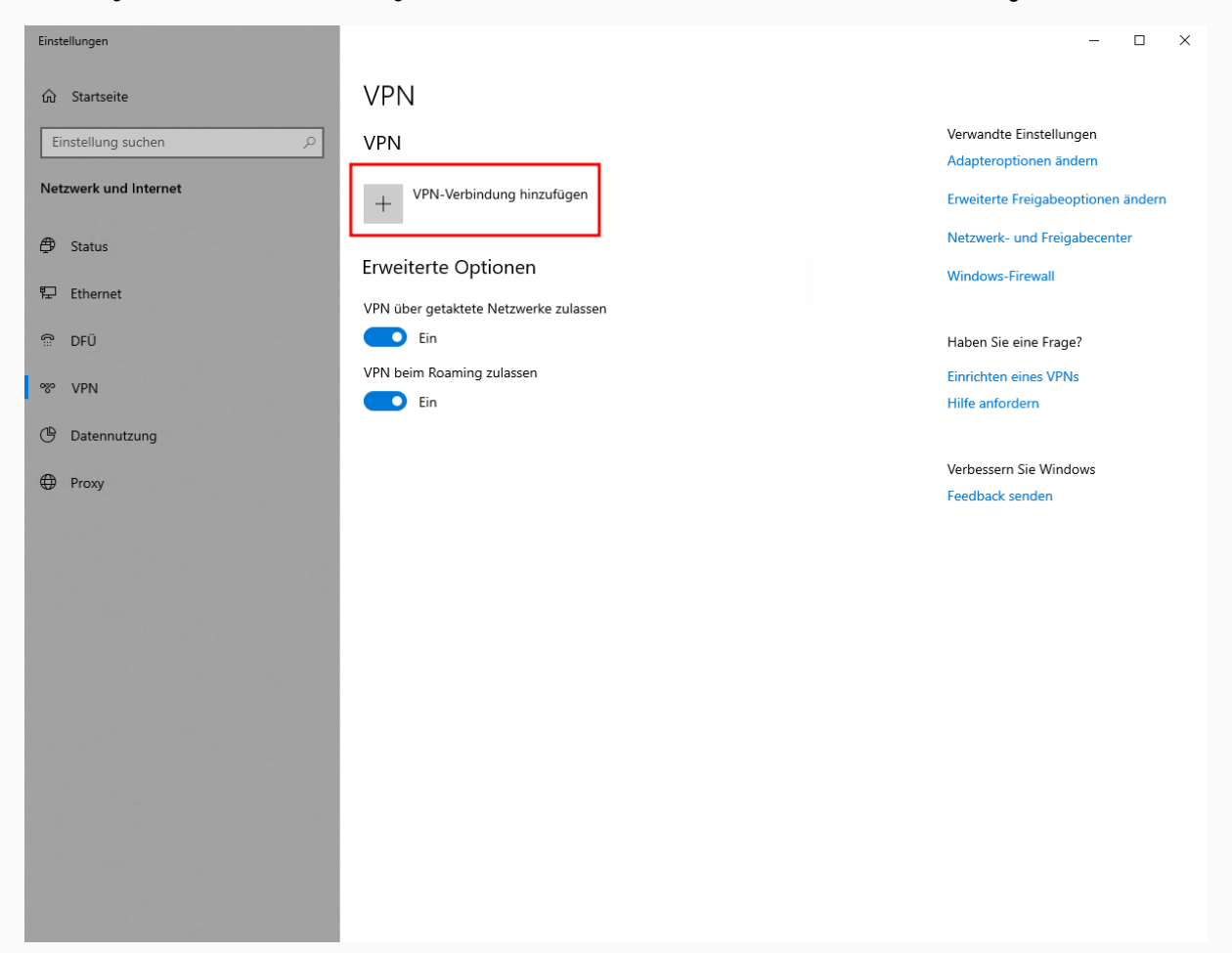

Öffnen Sie über VPN-Verbindung hinzufügen das Menü zur Erstellung der VPN-Verbindung und konfigurieren Sie die Verbindung wie folgt:

| VPN-Anbieter                   | Windows (integriert)                                                                   |
|--------------------------------|----------------------------------------------------------------------------------------|
| Servername                     | Hostname der Digitalisierungsbox, in unserem Bsp. <i>vpnqabintec.dyndns.ddnss.de</i> . |
| VPN-Тур                        | IKEv2                                                                                  |
| Anmeldeinformationstyp         | Benutzernamen und Kennwort                                                             |
| Benutzername                   | Benutzernamen (khmustermann)                                                           |
| Kennwort                       | Kennwort (Nai4weiS)                                                                    |
| Anmeldeinformationen speichern | ja                                                                                     |

bintec elmeg GmbH Nürnberg

| Digitalisierungsbox 2<br>Release 16.40.2.12.00 |                           |                     | bintec elmeg |
|------------------------------------------------|---------------------------|---------------------|--------------|
| VPN-Ve                                         | rbindung hinzufügen       |                     |              |
| VPN-Anbieto                                    | er                        |                     |              |
| Windows (                                      | integriert) $\sim$        |                     |              |
| Verbindungs                                    | name                      |                     |              |
| IKEv2-Pub                                      | ic-Key_with_EAP-MS-Chapv2 |                     |              |
| Servername                                     | oder IP-Adresse           |                     |              |
| vpnqabint                                      | ec.dyndns.ddnss.de        |                     |              |
| VPN-Typ                                        |                           |                     |              |
| IKEv2                                          | ×                         |                     |              |
| Anmeldeinfo                                    | ormationstyp              |                     |              |
| Benutzerna                                     | ame und Kennwort $$       |                     |              |
| Benutzernan                                    | ne (optional)             |                     |              |
| khmustern                                      | nann                      |                     |              |
| Kennwort (o                                    | ptional)                  |                     |              |
| ••••••                                         | ି                         |                     |              |
| 🗸 Anmeld                                       | einformationen speichern  |                     |              |
|                                                |                           | Speichern Abbrechen | ]            |

Schließen Sie die Konfiguration mit **Speichern** ab. Hiermit ist die Konfiguration der IPSec-Verbindung auf dem Windows-10-Client abgeschlossen.

## 5.3 Aufbau der IPSec-Verbindung

Hierzu klicken Sie bitte am unteren rechten Rand des Windows Bildschirms auf **Netzwerk Internetzugriff**, wählen die konfigurierte VPN-Verbindung aus und starten Sie den Verbindungsaufbau mittels **Verbinden**:

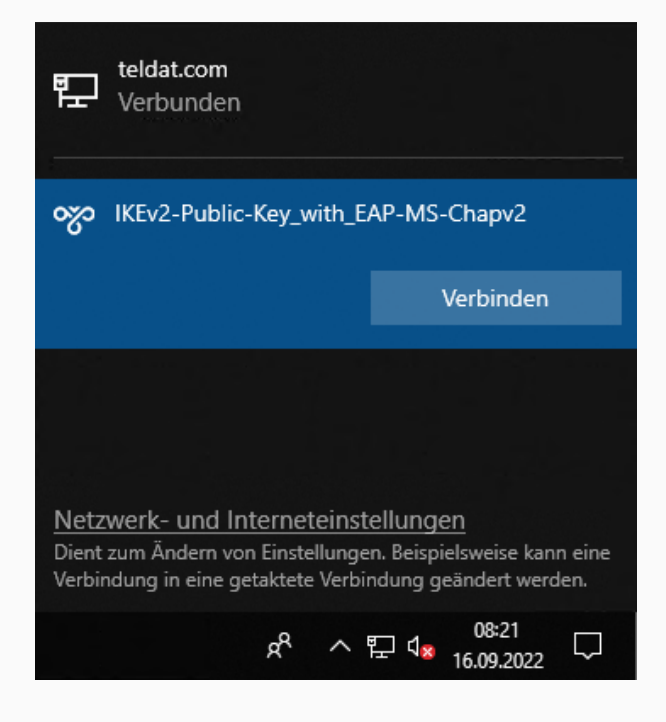

bintec elmeg GmbH Nürnberg

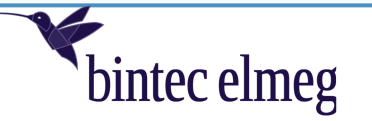

Bei erfolgreicher Authentifizierung der Digitalisierungsbox gegenüber dem Windows-Client wird für den konfigurierten Benutzer noch einmal das Kennwort abgefragt:

| Windows-Sicherheit                             |           |  |  |  |
|------------------------------------------------|-----------|--|--|--|
| Anmelden                                       |           |  |  |  |
| khmustermann                                   |           |  |  |  |
| Kennwort                                       |           |  |  |  |
| Der Benutzername bzw. das Kennwort ist falsch. |           |  |  |  |
| ОК                                             | Abbrechen |  |  |  |
|                                                |           |  |  |  |

Nach erfolgter Benutzerauthentifizierung ist die VPN-Verbindung nutzbar und der Status wechselt auf *Verbunden*. Abgebaut werden kann die VPN-Verbindung durch **Trennen** (wie im folgenden Bild gezeigt):

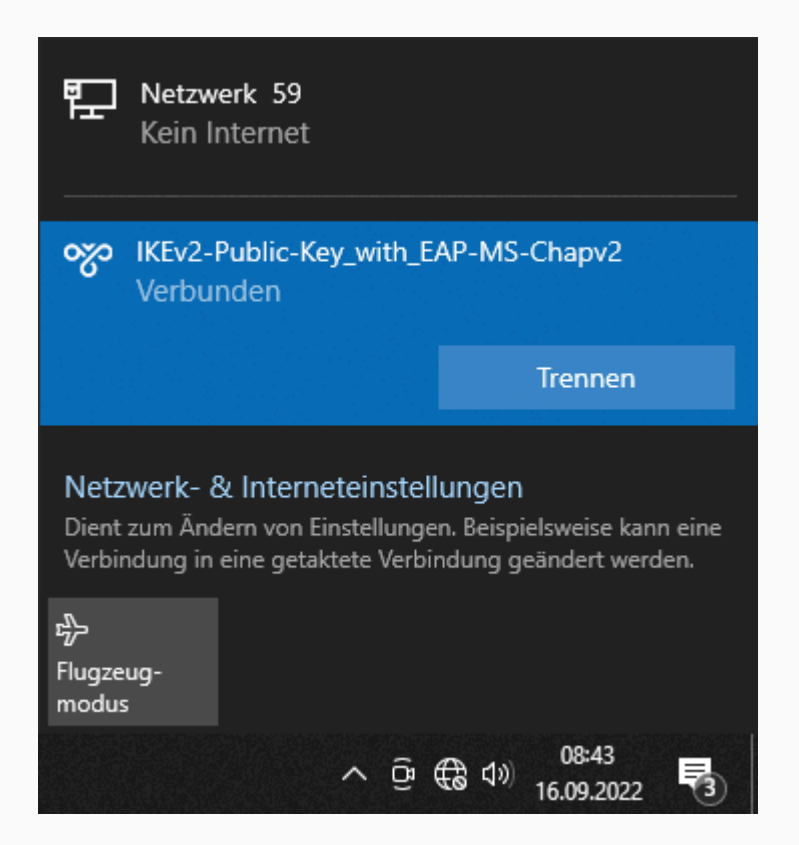

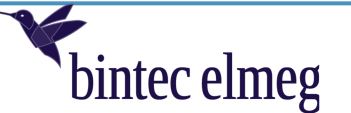

# 6 Anhang

# 6.1 Erstellung der VPN-Verbindung über Windows 10 PowerShell

Wie im Kapitel 2.1 bereits erwähnt gibt es die Möglichkeit, die VPN-Verbindung über die Windows PowerShell zu konfigurieren. Die PowerShell bietet die Möglichkeit, sehr viel sicherere IPSec-Einstellungen zu konfigurieren, als es über den Windows-Assistenten möglich ist.

In unserem Beispiel werden folgende IKE/IPSec Proposal Einstellungen verwendet:

## IKE (Phase 1) Proposal:

| IKE Version                 | IKEv2             |
|-----------------------------|-------------------|
| Verschlüsselungsalgorithmus | AES256-GCM        |
| Integritätsalgorithmus      | SHA2-256_128 HMAC |
| Pseudozufallsfunktion       | SHA2-256-PRF      |
| Diffie-Hellmann-Gruppe      | ECP256 (19)       |

#### IPSec (Phase 2) Proposal:

| Verschlüsselungsalgorithmus  | AES256-GCM        |
|------------------------------|-------------------|
| Integritätsalgorithmus       | SHA2-256_128 HMAC |
| Diffie-Hellmann-Gruppe (PFS) | ECP256 (19)       |

Zur Konfiguration gehen Sie wie folgt vor:

Zum Start der PowerShell, geben Sie einfach im Startmenü **PowerShell** ein. Klicken Sie mit der rechten Maustaste auf den Eintrag und wählen Sie **Als Administrator ausführen** aus. Anschließend geben Sie folgende Kommandos ein:

#### Schritt 1. Kommando zum Hinzufügen der VPN-Verbindung

Add-VpnConnection -Name "IKEv2-EAP-MS-Chapv2\_AES256GCM" -ServerAddress vpnqabintec.dyndns.ddnss.de -TunnelType "Ikev2" -EncryptionLevel Required -RememberCredential

#### Schritt 2. Kommando zum Hinzufügen der VPN IPSec-Konfiguration

Set-VpnConnectionIPsecConfiguration -ConnectionName "IKEv2-EAP-MS-Chapv2\_AES256GCM" -AuthenticationTransformConstants GCMAES256 -CipherTransformConstants GCMAES256 -EncryptionMethod GCMAES256 -IntegrityCheckMethod SHA256 -PfsGroup ECP256 -DHGroup ECP256 -PassThru -Force

Im Bild ist das beispielhaft gezeigt:

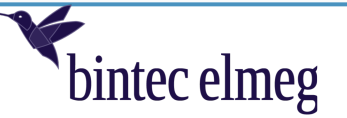

| 🔀 Administrator: Windows Power                                             | Shell                                                                                                    | - 🗆                   | $\times$ |
|----------------------------------------------------------------------------|----------------------------------------------------------------------------------------------------|-----------------------|----------|
| PS C:\WINDOWS\system32<br>EncryptionLevel Requin<br>PS C:\WINDOWS\system32 | 2> Add-VpnConnection -Name "IKEv2-EAP-MS-Chapv2_AES256GCM" -ServerAddress vpnqabintec.dyndns.ddnss.de -TunnelTyp<br>red -RememberCredential<br>2> Set-VpnConnectionIPsecConfiguration -ConnectionName "IKEv2-EAP-MS-Chapv2_AES256GCM" -AuthenticationTransformC | e "Ikev2<br>Constants | GC       |
| MAES256 -CipherTransfo<br>-Force                                           | ormConstants GCNAES256 -EncryptionMethod GCNAES256 -IntegrityCheckMethod SHA256 -PfsGroup ECP256 -DHGroup ECP256                                                                                                    |                       | ru       |
| AuthenticationTransfor                                                     | rmConstants : GCMAES256                                                                                                    |                       |          |
| CipherTransformConstar                                                     | nts : GCMAES256                                                                                                    |                       |          |
| DHGroup                                                                    | : ECP256                                                                                                    |                       |          |
| IntegrityCheckMethod                                                       | : 5HA250                                                                                                    |                       |          |
| Prsuroup<br>EncryptionMethod                                               | : ELY 239<br>: GCMAE5256                                                                                                    |                       |          |
| PS C:\WINDOWS\system32                                                     | 2> Get-VpnConnection                                                                                                    |                       |          |
| Name                                                                       | : IKEv2-EAP-MS-Chapv2_AES256GCM                                                                                                    |                       |          |
| ServerAddress                                                              | : vpnqabintec.dyndns.ddnss.de                                                                                                    |                       |          |
| AllUserConnection                                                          | : False                                                                                                    |                       |          |
| Guid<br>TurnelTurne                                                        | : {L66401D2-762D-409A-93E1-34091ECE34E2}                                                                                                    |                       |          |
| TunnerType<br>AuthenticationMathod                                         | : 1KeVZ                                                                                                    |                       |          |
| Encryption evel                                                            | · Leaps<br>· Custom                                                                                                    |                       |          |
| L2tpIPsecAuth                                                              |                                                                                                    |                       |          |
| UseWinlogonCredential                                                      | : False                                                                                                    |                       |          |
| EapConfigXmlStream                                                         | : #document                                                                                                    |                       |          |
| ConnectionStatus                                                           | : Disconnected                                                                                                    |                       |          |
| RememberCredential                                                         | : True                                                                                                    |                       |          |
| Spirclunneling                                                             | - False                                                                                                    |                       |          |
| TdleDisconnectSeconds                                                      | - 0                                                                                                    |                       |          |
|                                                                            |                                                                                                    |                       |          |
|                                                                            |                                                                                                    |                       |          |

Mit Get-VpnConnection kann man sich die wichtigsten Einstellungen der erstellten VPN-Anbindung anzeigen.

#### Hinweis:

Die Anmeldedaten für die IPSec-Verbindung werden beim ersten Verbindungsaufbau abgefragt und müssen daher nicht in der Konfiguration hinterlegt werden.

## 6.2 Split-Tunneling aktivieren

In der gezeigten Beispielkonfiguration kommt es aus Sicht des Windows-Clients zu folgendem Problem: Sämtliche vom Client gesendete Daten werden über den Tunnel gesendet. Das hat zur Konsequenz, dass der Datenverkehr ins Zielnetz 192.168.2.0/24 funktioniert, der Internetdatenverkehr jedoch nicht, da die IPSec-Konfiguration (Zielnetz 192.168.2.0/24) dies nicht zulässt.

Die Lösung des Problems ist die Aktivierung der Funktion **Split Tunneling** für die VPN-Verbindung. Diese kann für unsere VPN-Verbindung *IKEv2-EAP-MS-Chapv2\_AES256GCM* über folgendes PowerShell-Kommando aktiviert werden:

Set-VpnConnection -Name "IKEv2-EAP-MS-Chapv2\_AES256GCM" -SplitTunneling \$True

Damit der Datenverkehr ins Zielnetz 192.168.2.0/24 funktionieren kann, muss nun eine Route in unser Zielnetz 192.168.2.0/24 konfiguriert werden. Dies ist über das PowerShell Kommando Add-VpnConnectionRoute möglich. Für unser Beispiel sieht dies wie folgt aus:

Add-VpnConnectionRoute -ConnectionName "IKEv2-EAP-MS-Chapv2\_AES256GCM" -DestinationPrefix "192.168.2.0/24" -PassThru

Damit funktioniert nach Aufbau der VPN-Verbindung alles wie gewünscht: Der Internetdatenverkehr wird direkt über die Standardroute ins Internet und der zu verschlüsselnde Datenverkehr ins Zielnetz 192.168.2.0/24 über unsere VPN-Verbindung übertragen .